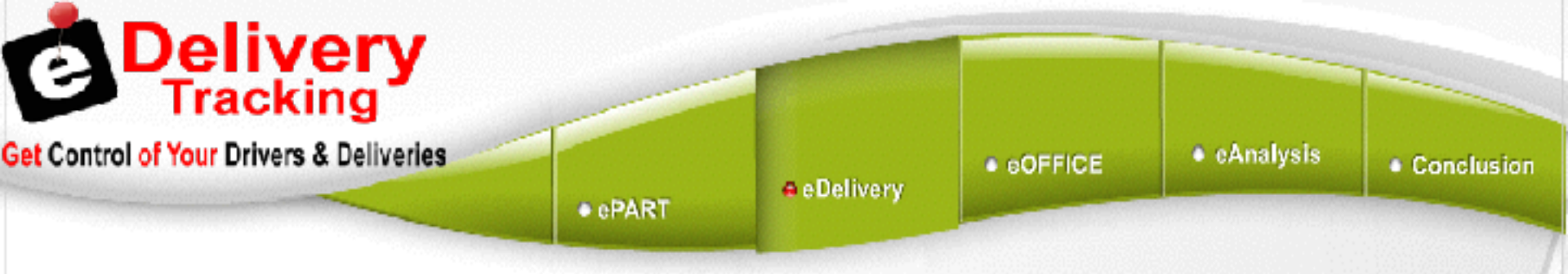

## **eDelivery** Driver Dispatch and Management

| trol of Your Drivers & Deliveries |                                        | e Delivery                 | • ©OFFICE | <ul> <li>eAnalysis</li> </ul> | Concl |
|-----------------------------------|----------------------------------------|----------------------------|-----------|-------------------------------|-------|
|                                   | • ePART                                |                            |           |                               |       |
|                                   |                                        |                            |           |                               |       |
|                                   |                                        |                            |           |                               |       |
|                                   |                                        |                            |           |                               |       |
|                                   | Ē.                                     | Delivery                   |           |                               |       |
|                                   | Lecution                               | Delivery                   |           |                               |       |
|                                   | Location                               | Delivery                   |           |                               |       |
|                                   | Location<br>Reservord<br>Bave Password |                            |           |                               |       |
|                                   | Location<br>Faceword<br>Bave Passwo    | Delivery<br>MACKING SYSTEM |           |                               |       |

Login at http://edelivery.epartconnection.com/login.aspx

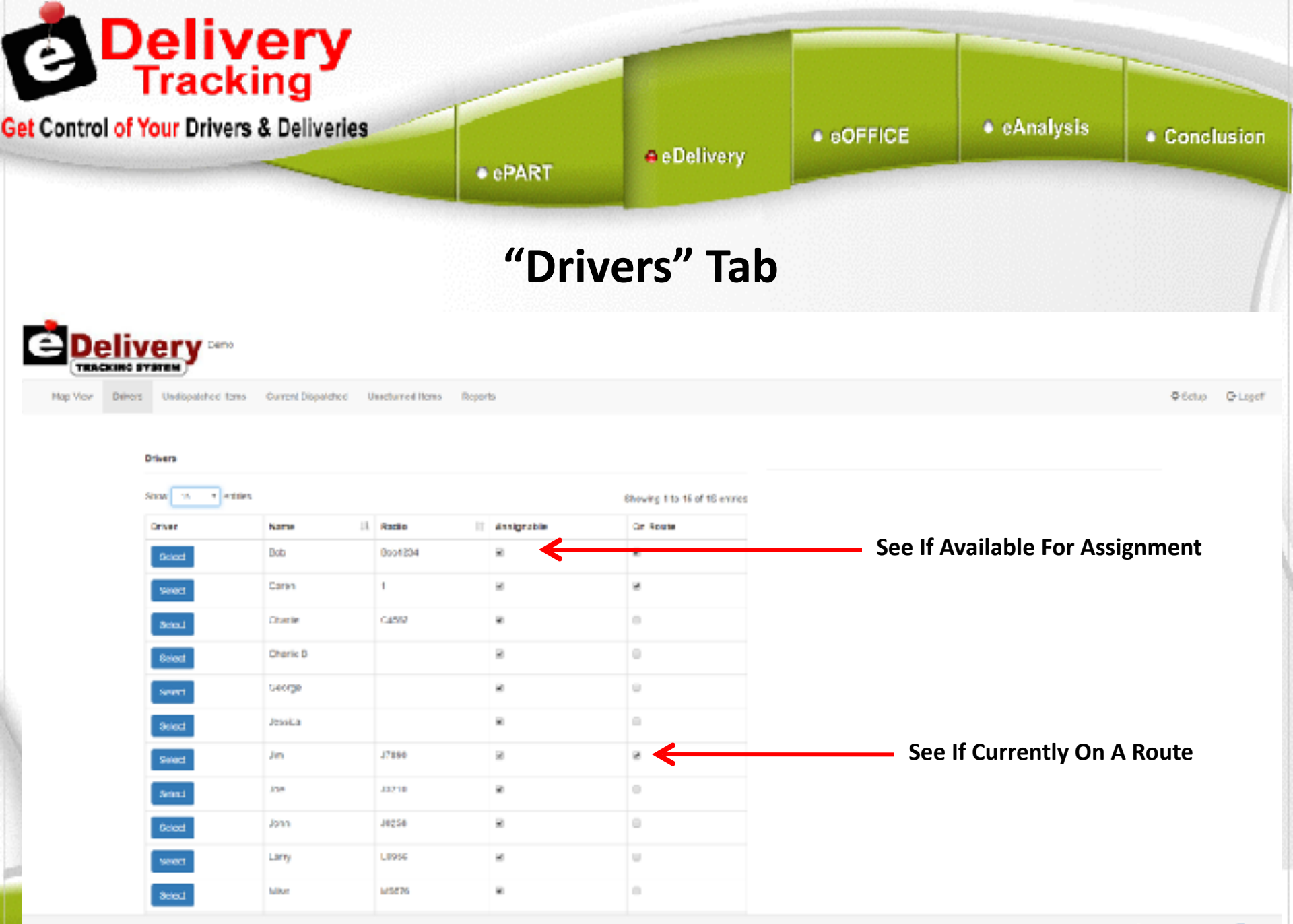

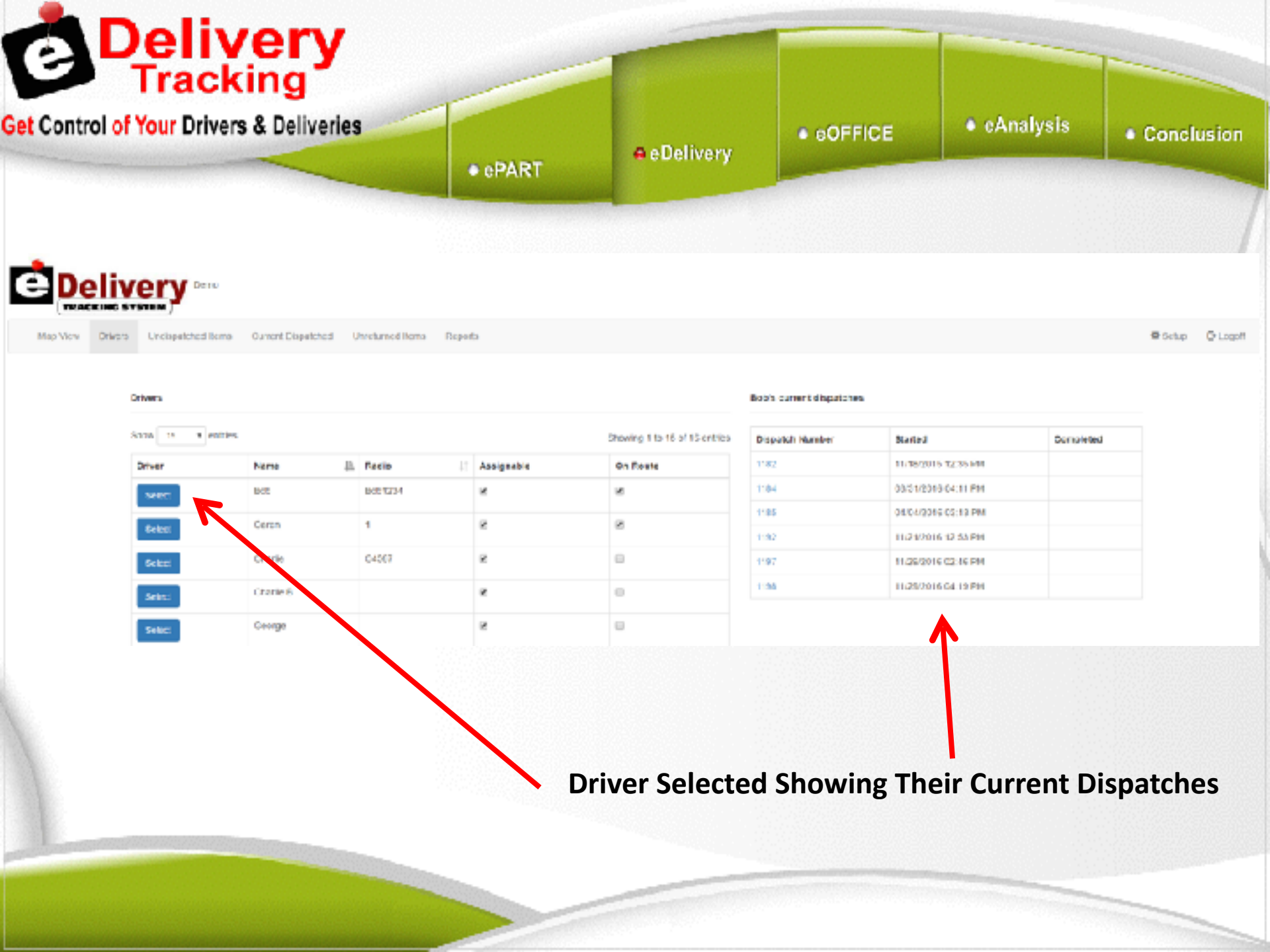

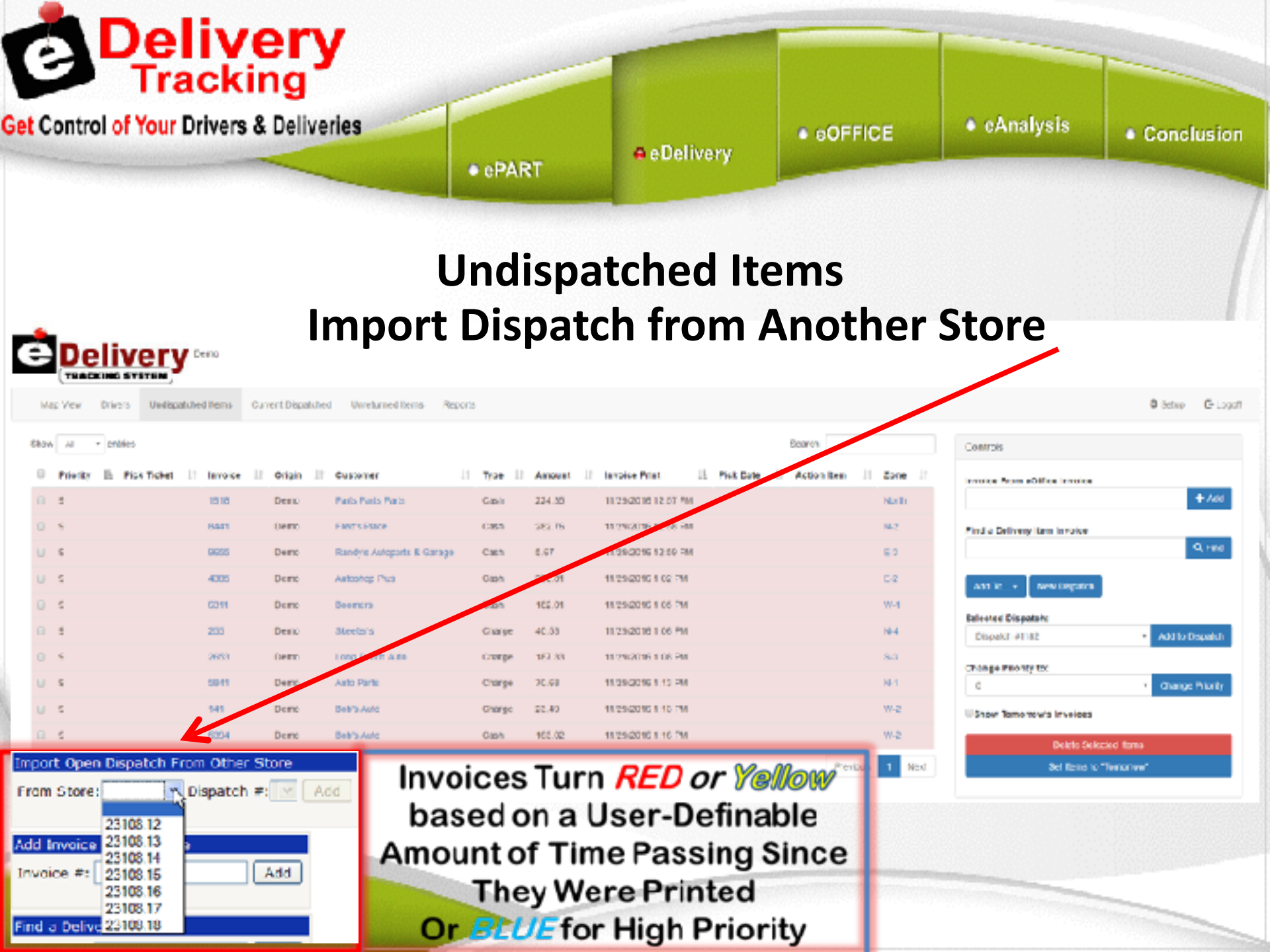

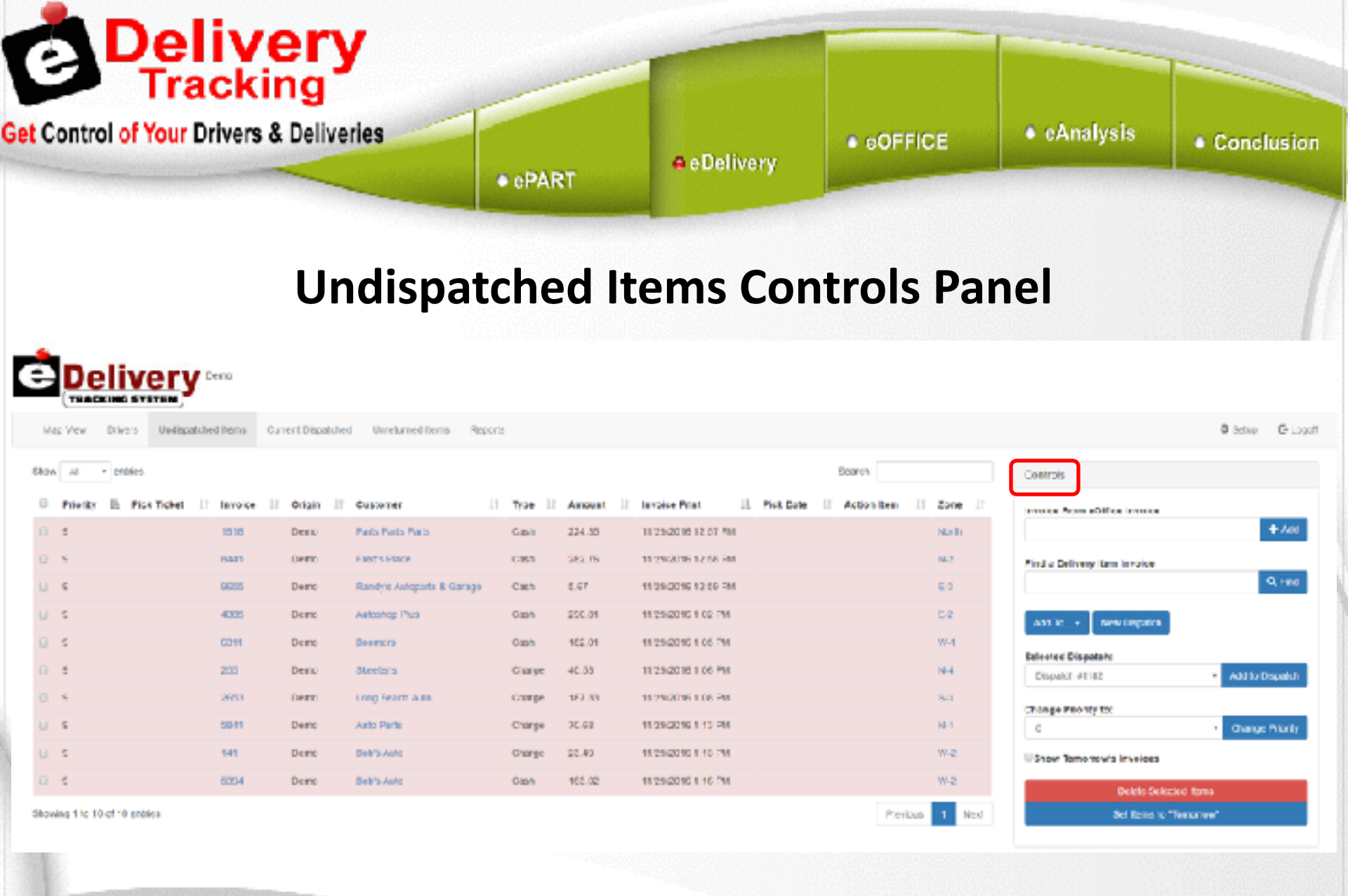

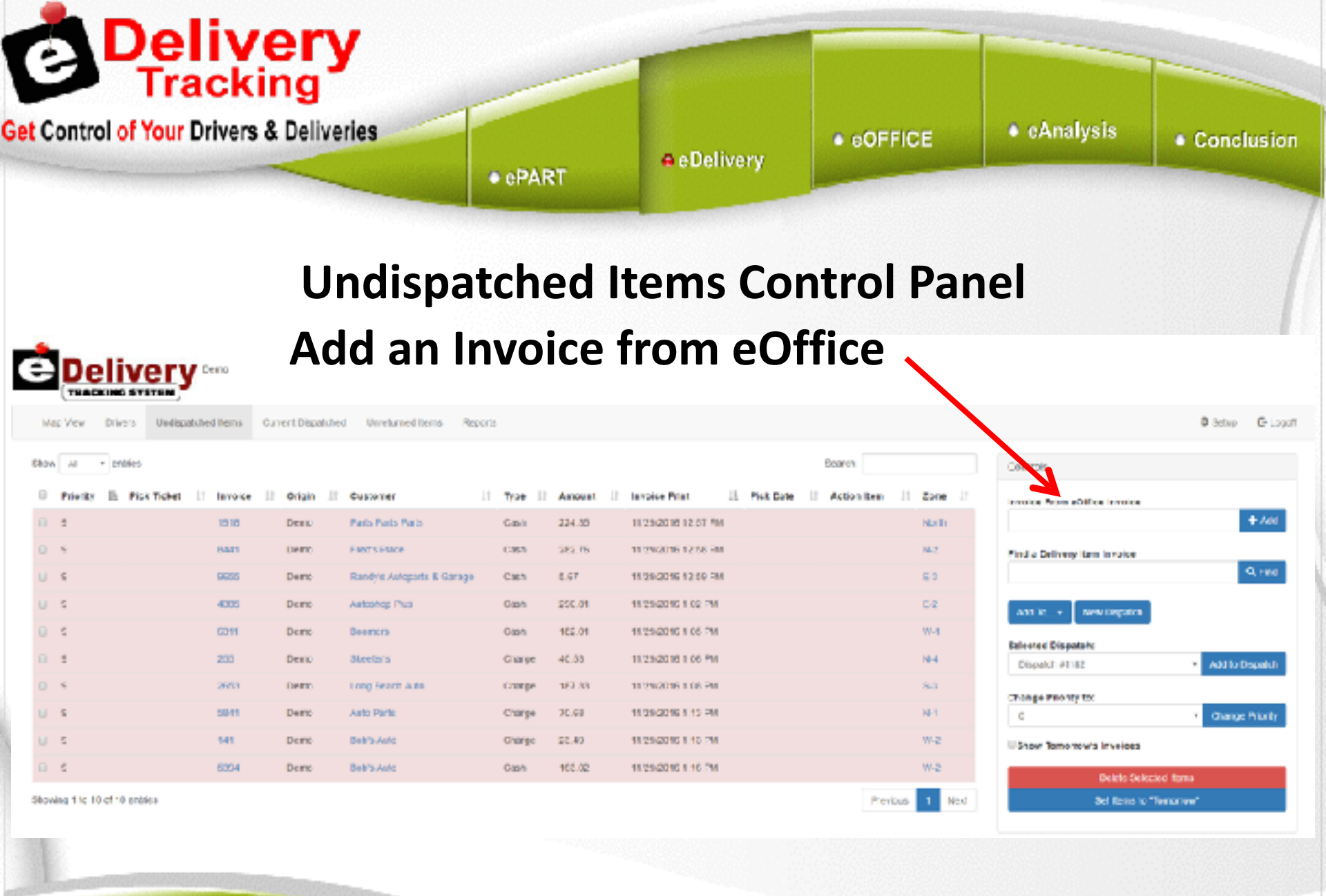

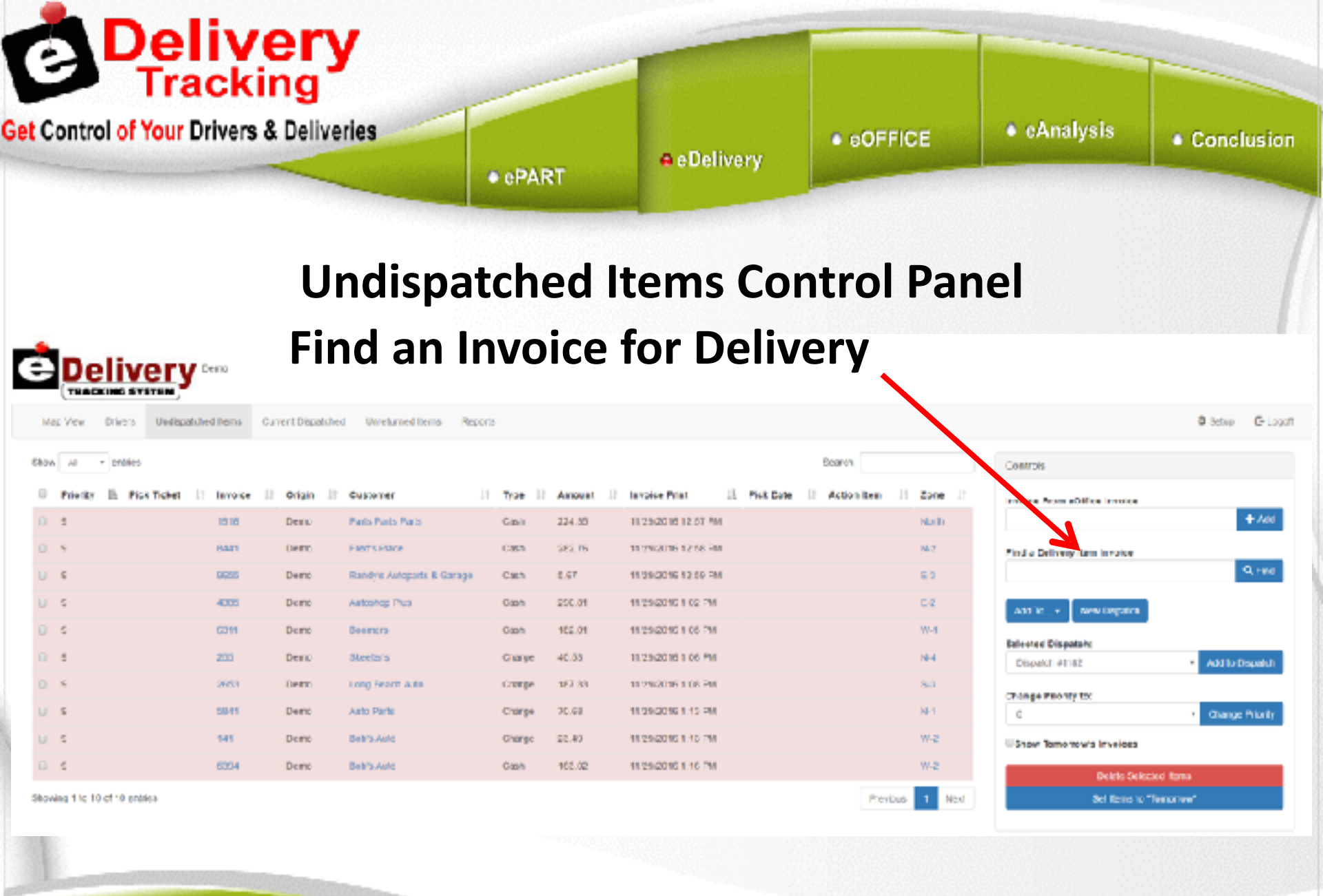

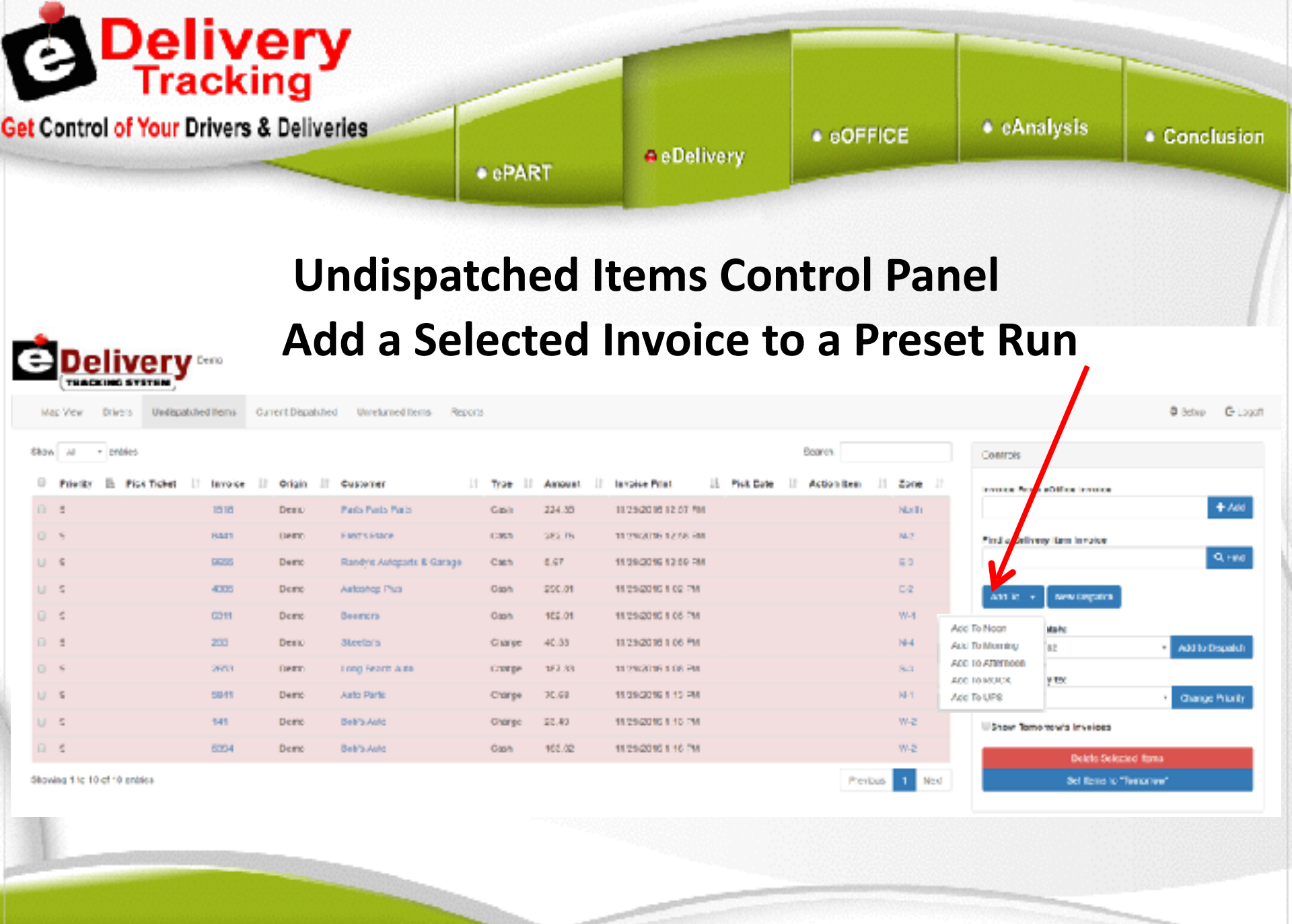

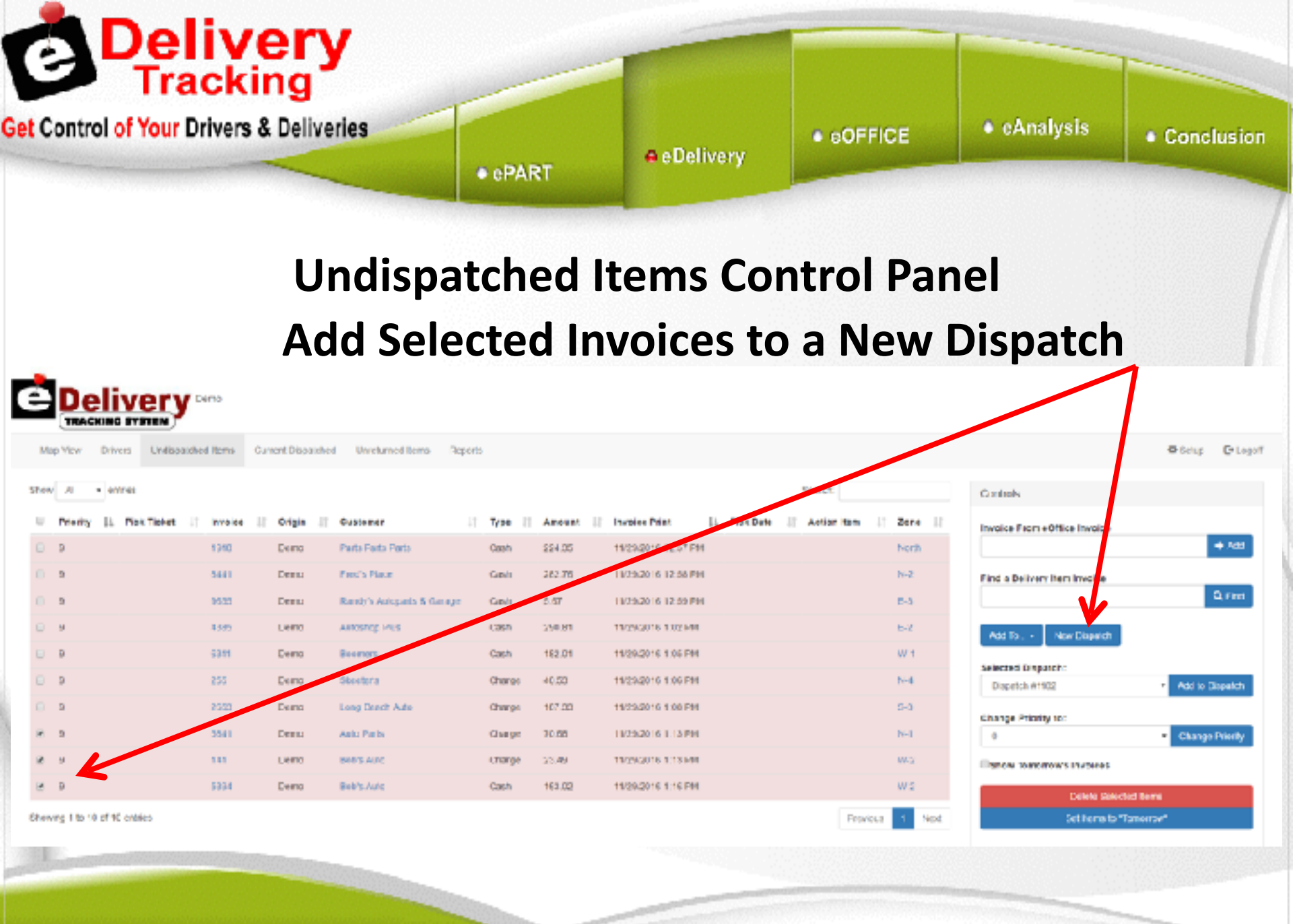

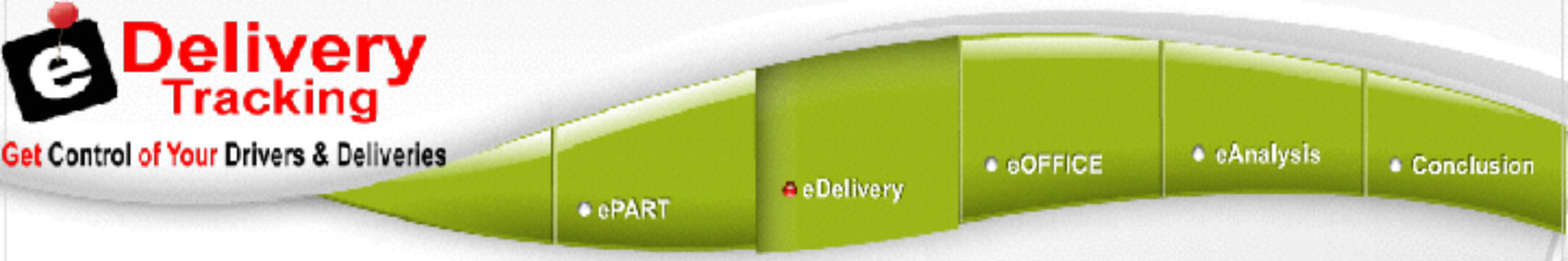

#### **Undispatched Items Control Panel** Add Selected Invoice(s) to an Open Dispatch

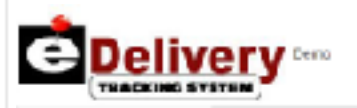

Drivers

Undepatched Items

Current Dispatched Unreturned Items

Map Vew

| Priority II: Pick Tober 11 | terroice III | Origin 11 | Customer 11               | Type II | Amount III | Involve Print II. Pick Date II. Action Rem II. | Zone II |
|----------------------------|--------------|-----------|---------------------------|---------|------------|------------------------------------------------|---------|
| 1                          | 1018         | Dento     | Parts Parts Parts         | Gash    | 224.35     | 18/29/2018 12 07 MM                            | Noti    |
| 5                          | 8441         | Demo      | Fact's Essee              | C353    | 382.76     | 11/2%2016 12:58 FM                             | N6.2    |
| s                          | 9655         | Demo      | Randye Autoparts & Garage | Cash    | 6.67       | 11/29/2016 12:50 FM                            | 6.0     |
| s                          | 4005         | Demo      | Autoshop Plus             | Gash    | 200.01     | 18/25/2010 8 02 FM                             | 0.2     |
| 6                          | 6311         | Demo      | Beencra                   | Cash    | 162.01     | 18/29/2010 8 06 PM                             | W-4     |
| 1                          | 200          | Demo      | Steela's                  | Charge  | 40.03      | 11/29/2016 1 06 PM                             | 16-4    |
| *                          | 2653         | Demo      | Long Search Auto          | Corpe   | 167.33     | 11/2%2016-1-08-PM                              | 8.3     |
| s                          | 5941         | Demo      | Auto Parte                | Charge  | 70.68      | 11.29.2016 I 12 PM                             | NPT     |
| s                          | 141          | Demo      | Bell's Auto               | Charge  | 98.52      | 18/29/2016 1 10 FM                             | w-z     |
| 6                          | 6304         | Demo      | Bell's Auto               | Gash    | 102.02     | 11/29/2016 1 16 PM                             | W-2     |

Reports

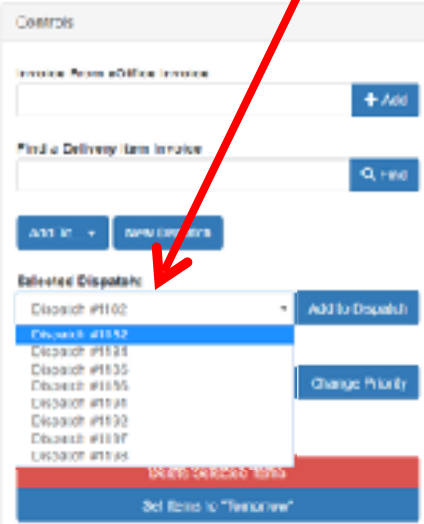

G-Looof

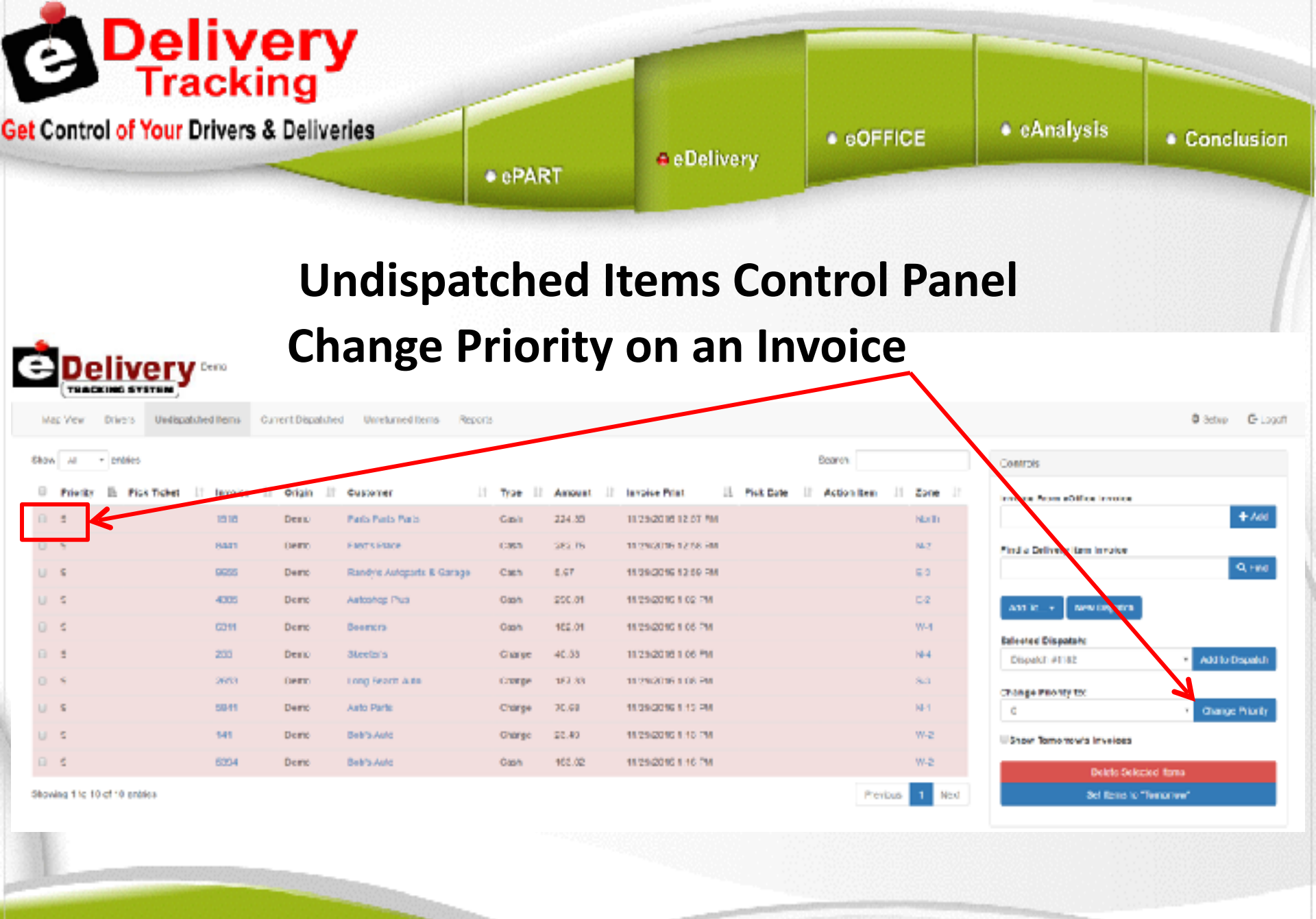

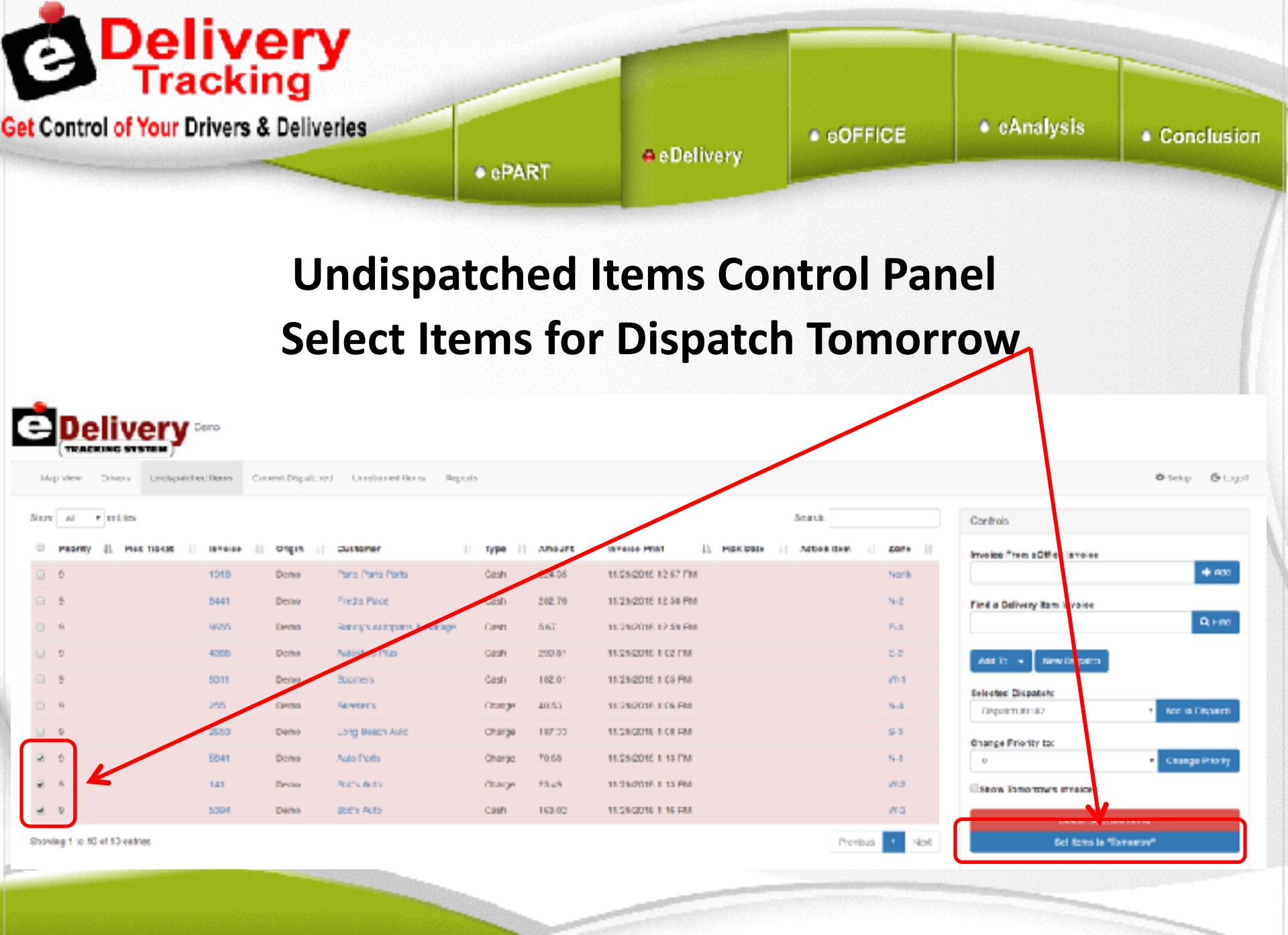

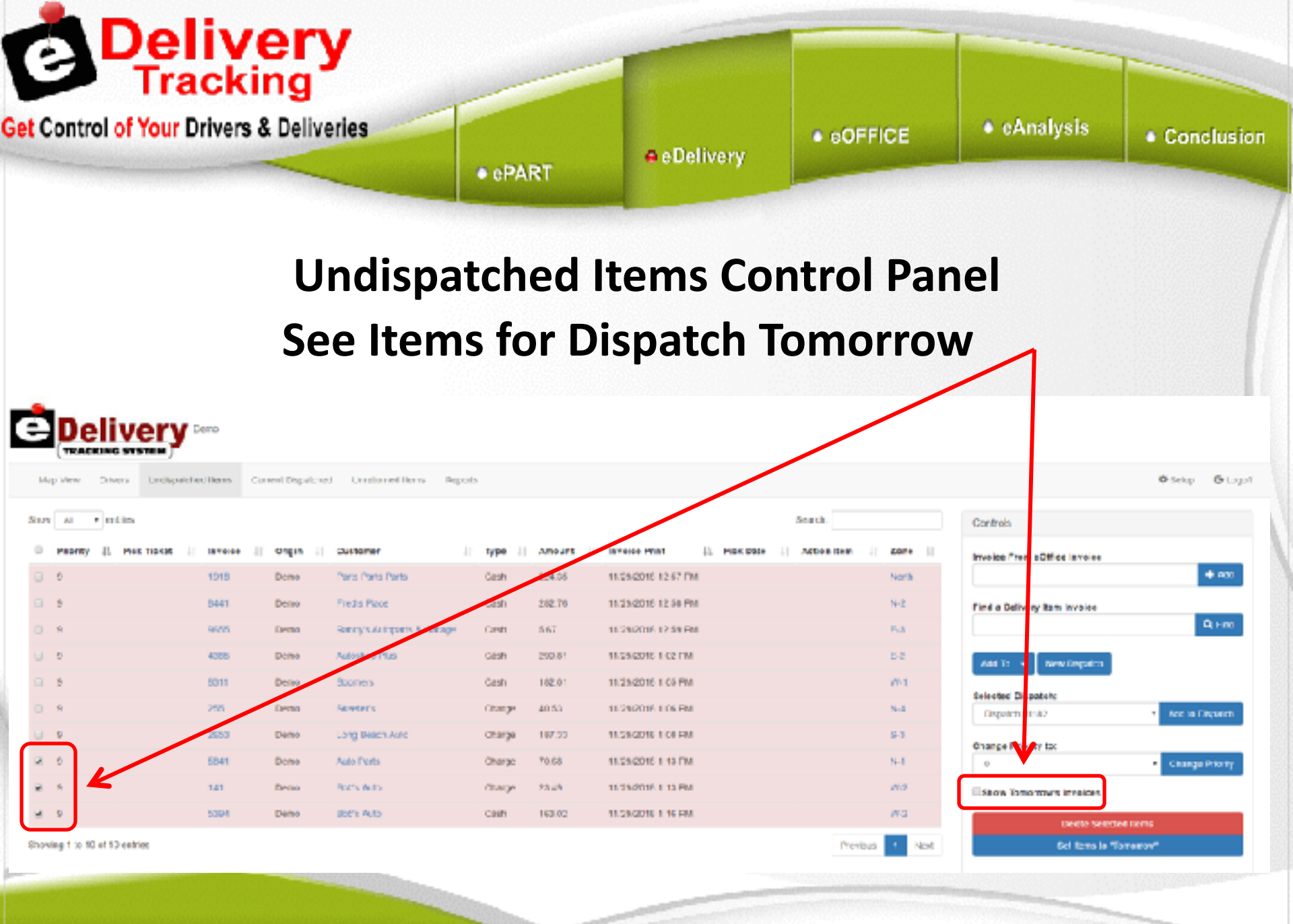

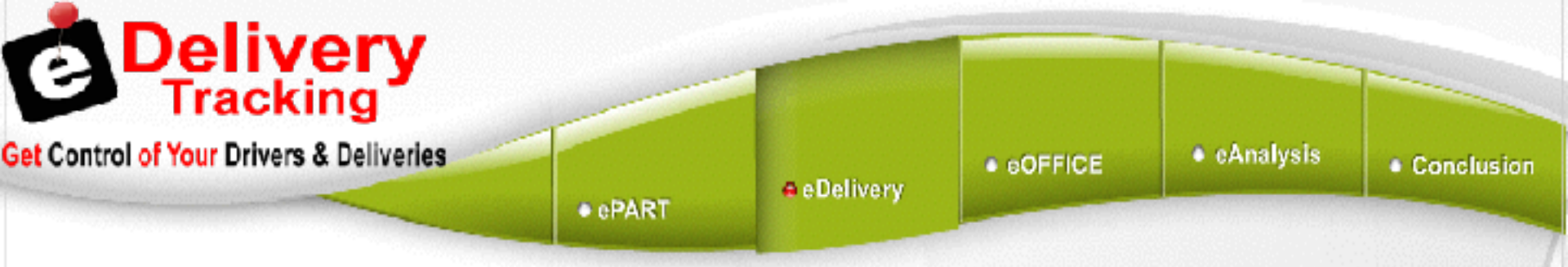

### Undispatched Items Control Panel Tomorrow's Invoices

#### Ability to Reset Invoices to Today

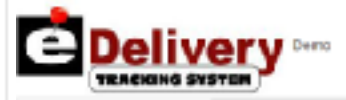

|    | 1 1 1000 | CI VIUS | oranjena    |      |       |     |        | ~   | and a repairing the |         | rapans. |    |         |    |                    |    |           |    |             |     |      |    |
|----|----------|---------|-------------|------|-------|-----|--------|-----|---------------------|---------|---------|----|---------|----|--------------------|----|-----------|----|-------------|-----|------|----|
|    |          |         |             |      |       |     |        |     |                     |         |         |    |         |    |                    |    |           |    |             |     |      |    |
| U. | Priority | li r    | Nick Ticket | 11 1 | woice | -11 | Origin | -11 | Oestomer            | $_{11}$ | Туре    | 11 | Ansount | 11 | Invoice Print      | 11 | Pick Data | 11 | Action Item | -11 | Zone | 11 |
|    | 9        |         |             | 5    | 041   |     | Demo   |     | Avic Parts          |         | Charge  |    | 70.00   |    | 11/29/2016 1:10 PM |    |           |    |             |     | NH1  |    |
|    | 9        |         |             | 1    | 41    |     | Demo   |     | Dob's Auto          |         | Change  |    | 23.45   |    | 11/29/2016 1:10 PM |    |           |    |             |     | W-8  |    |
|    | 9        |         |             | \$   | 094   |     | Demo   |     | Dob's Auto          |         | Cash    |    | 160.02  |    | 11/29/2016 1:10 PM |    |           |    |             |     | W-8  |    |

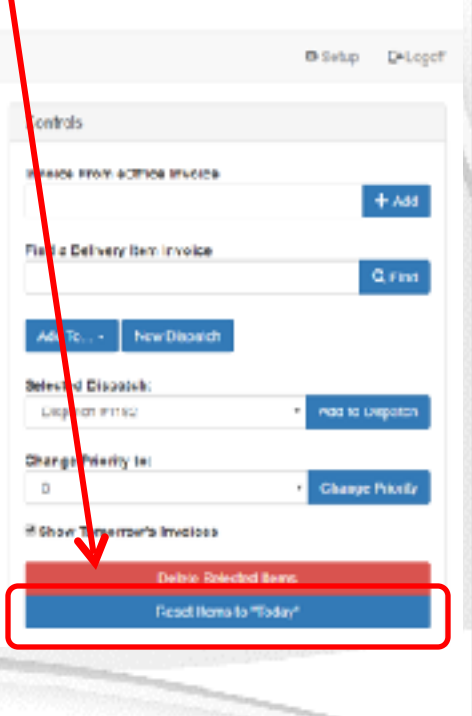

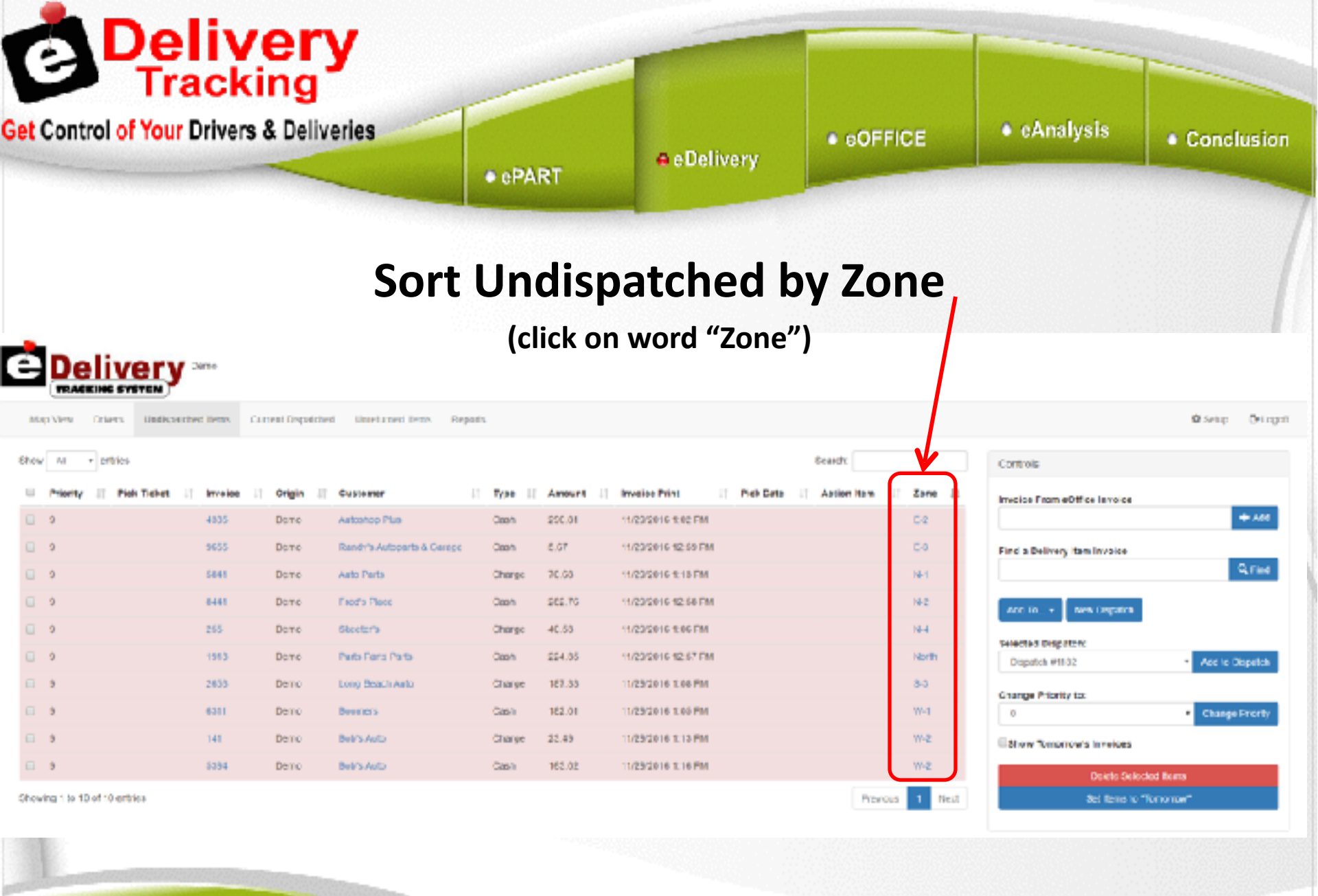

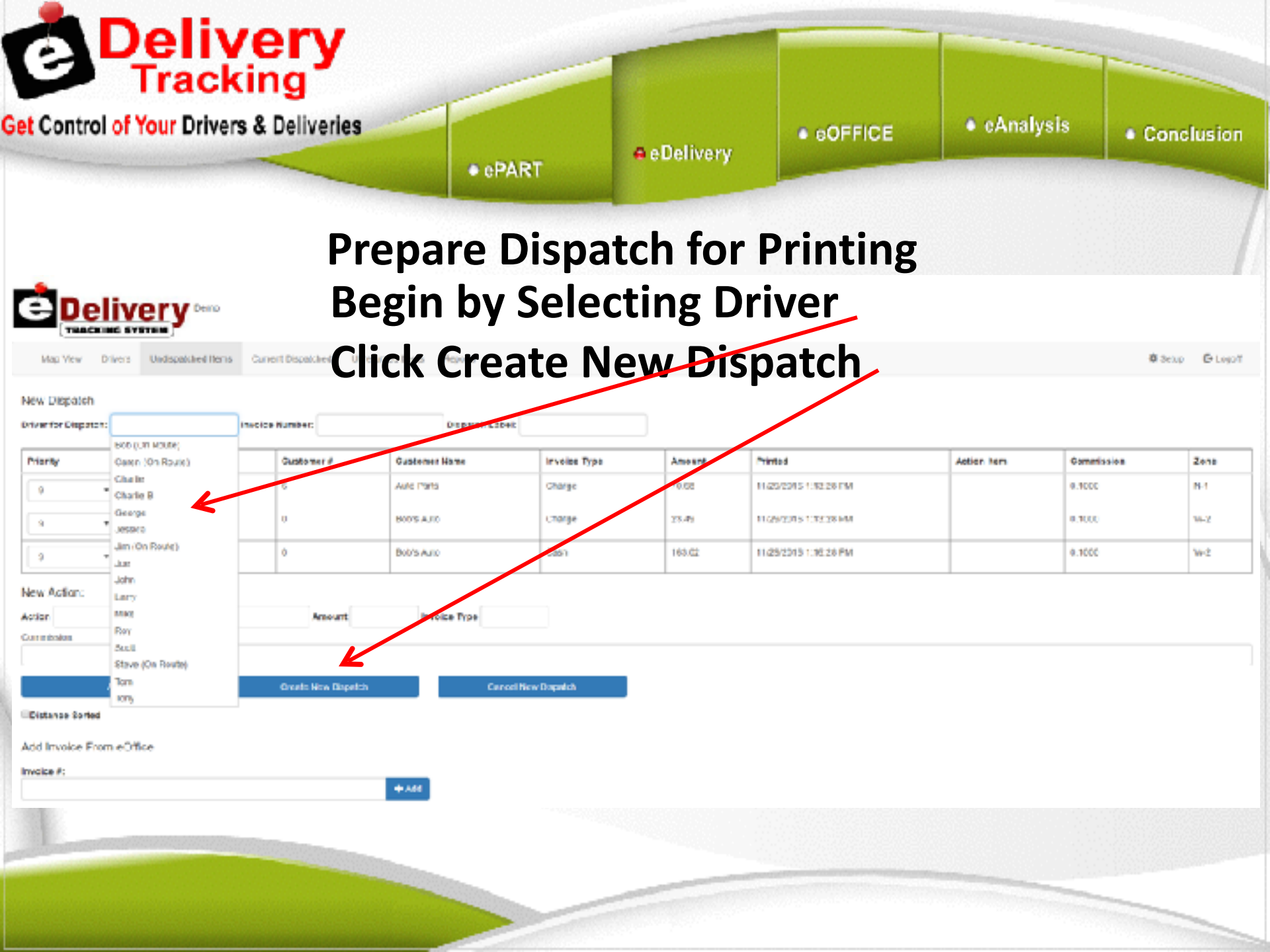

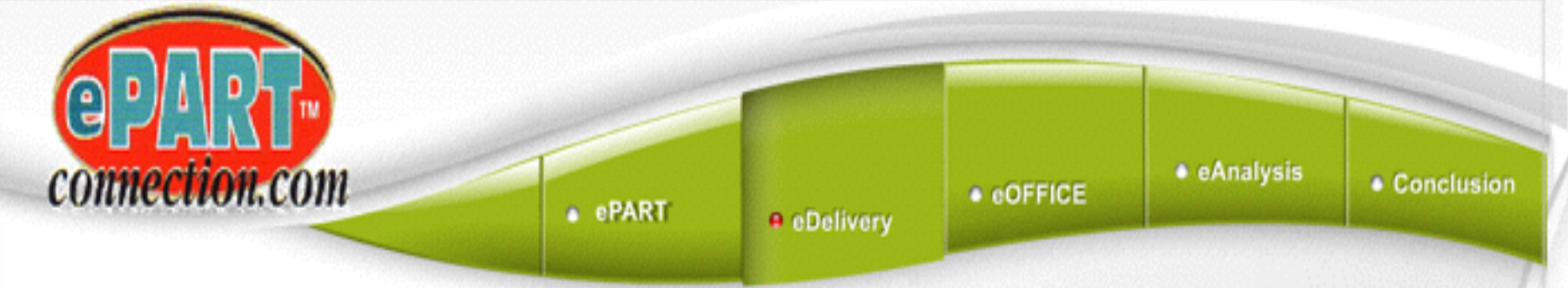

#### eDelivery Tracking System

> Print the dispatch route sheet

Give the Driver a Hard Copy of His Route

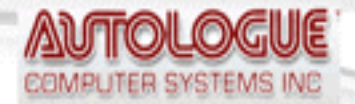

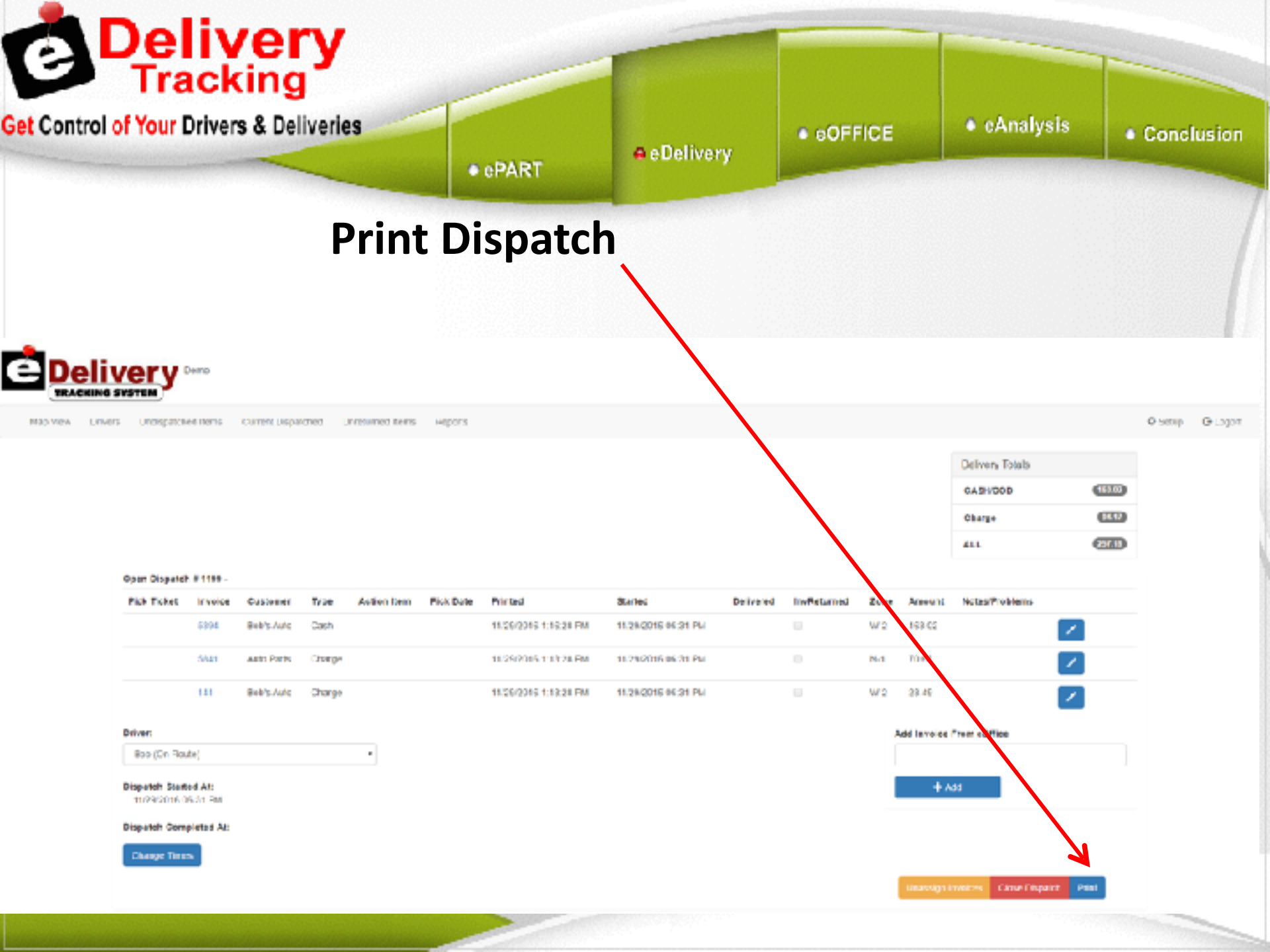

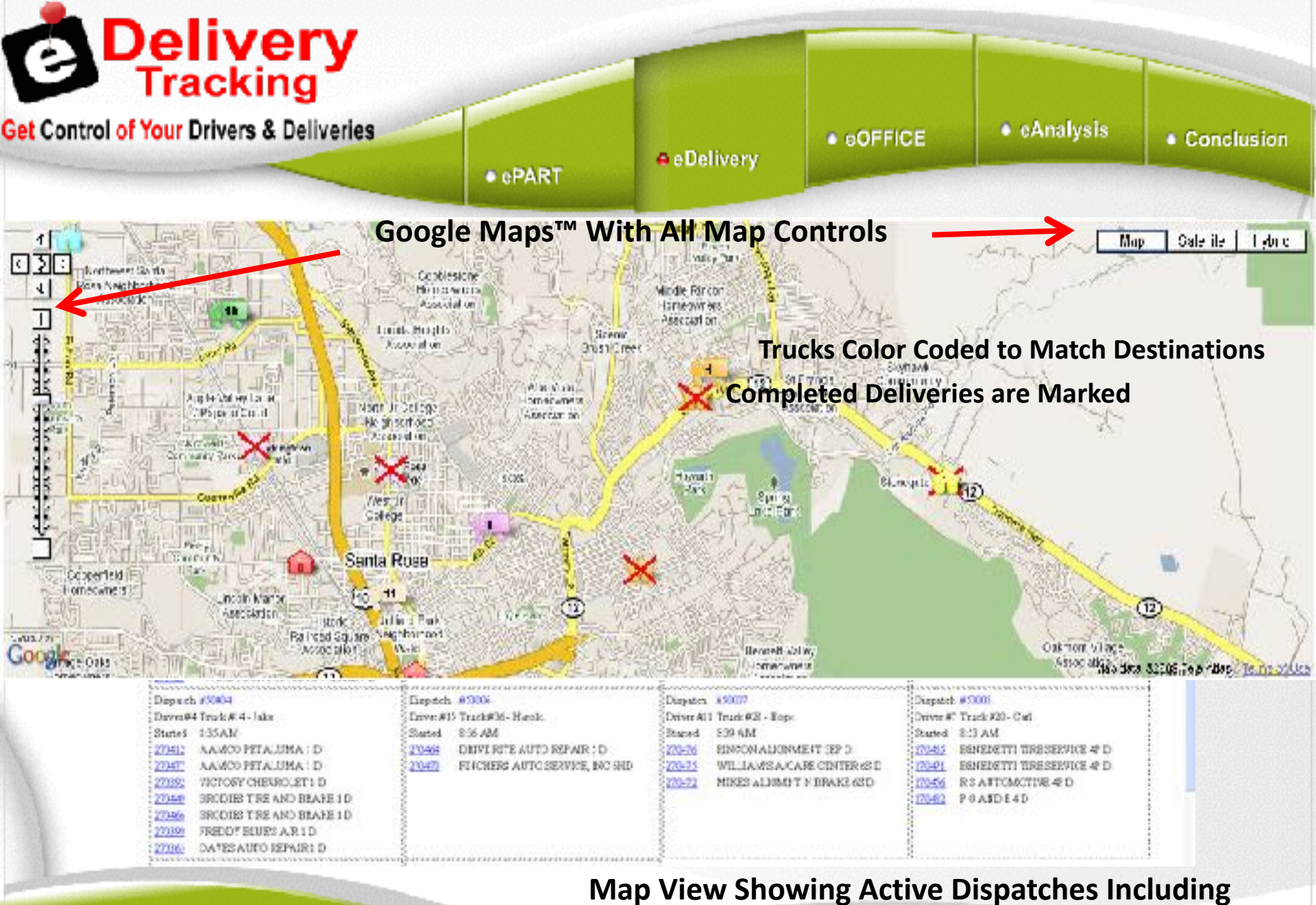

Invoice Numbers

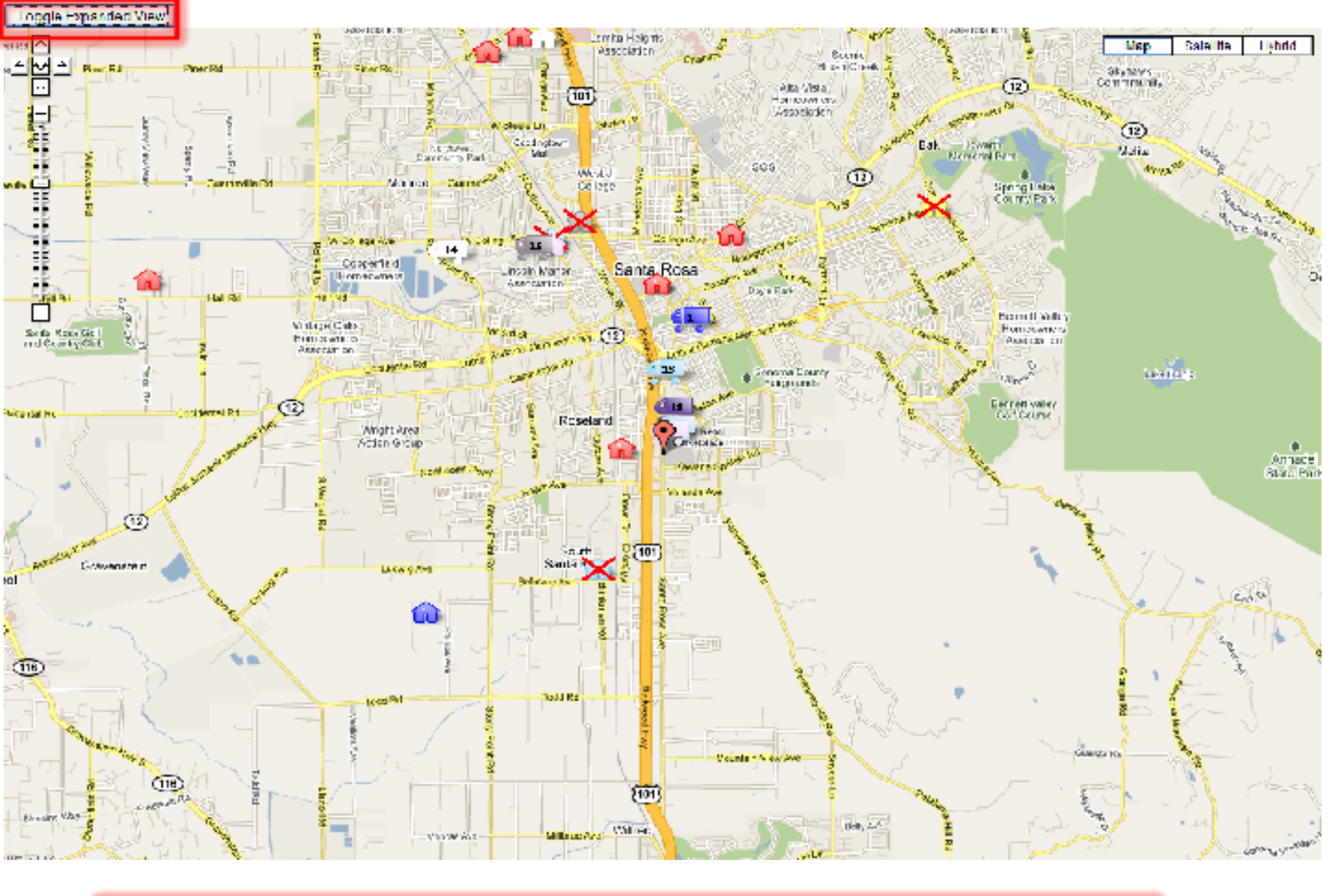

**Expanded View Removes Dispatch List, Shows Map Full Screen** 

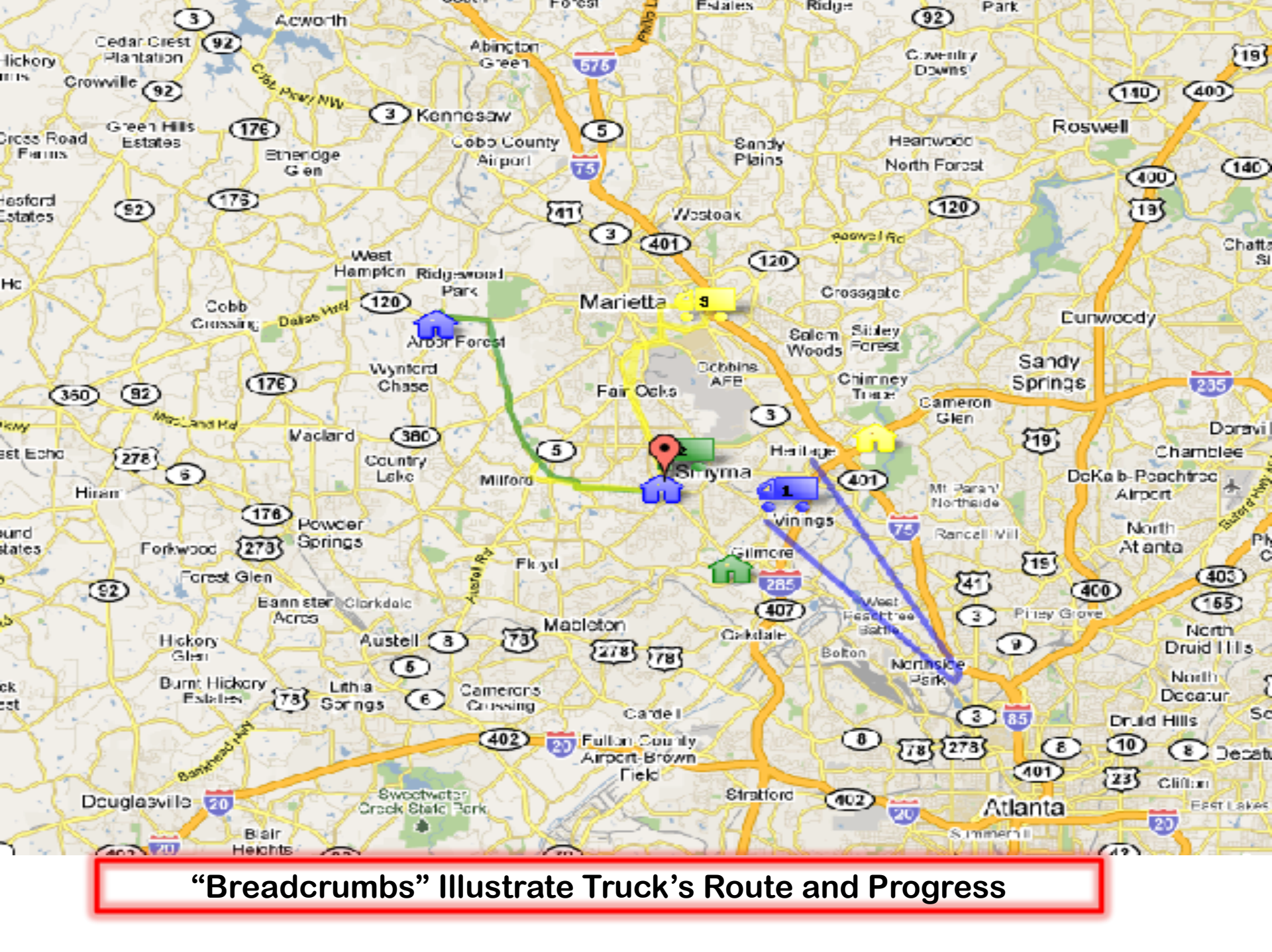

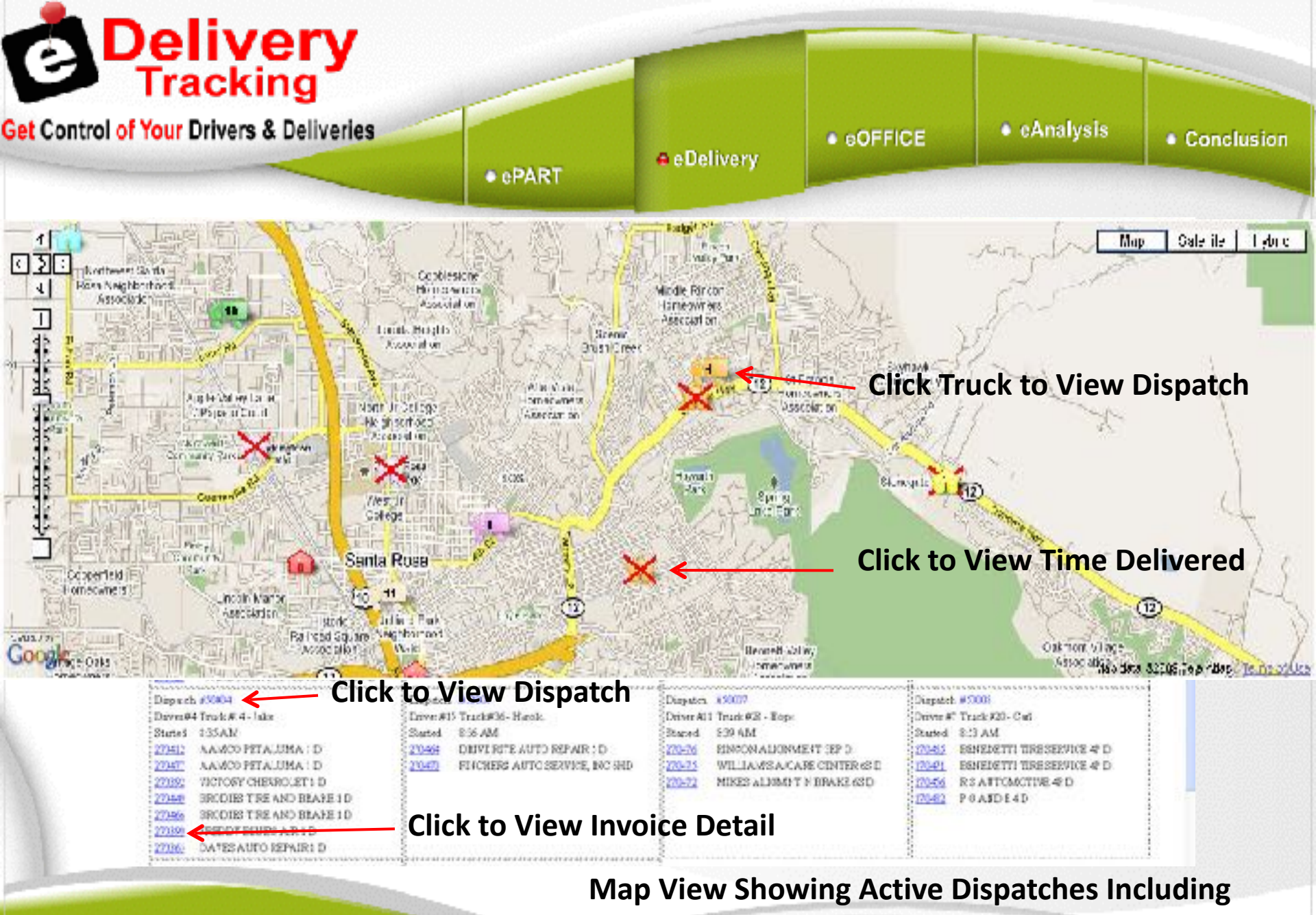

**Invoice Numbers** 

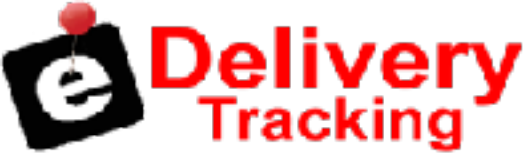

Get Control of Your Drivers & Deliveries

\_

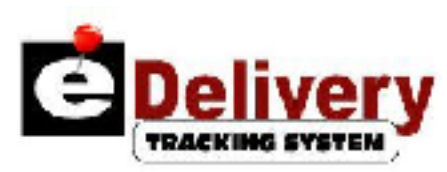

3382-2

| Nep Mew              | Drive                      | •           |                | Undepetched<br>Solwery Demo | Content<br>Descriptions |        | 2               | Unistanted<br>Mysey Done |           | Reports        | Setup    | llelp | Log Off |
|----------------------|----------------------------|-------------|----------------|-----------------------------|-------------------------|--------|-----------------|--------------------------|-----------|----------------|----------|-------|---------|
|                      |                            |             |                |                             |                         |        |                 |                          |           |                |          |       |         |
| Closed Dispatch # 3  | 2059                       |             |                |                             |                         |        |                 |                          |           |                |          |       |         |
| Driver : Nelson (23) | <ol> <li>Nelson</li> </ol> | (235)       |                |                             |                         |        |                 |                          |           |                |          |       |         |
| Invoice Cust         | omer                       | Inv<br>Type | Action<br>Ttem | Printed                     | Delivered               | Zone   | Inv<br>Returned | Amount                   | Driver N  | Notes/Problems |          |       |         |
| 10757 - JUST BRA     | AKES 322                   | CHARGH      |                | 3/29/2010 1:15 PM           | 03/29/2010<br>01 42 PM  |        | Ε               | 22.05                    |           |                | Unassign |       |         |
| Select Driver:       |                            |             |                |                             |                         |        |                 |                          |           |                |          |       |         |
| Total for Cash/COD   | ) Invoices                 | \$0,00      |                |                             |                         |        |                 |                          |           |                |          |       |         |
| Dispatch Started a   | t:                         | 00/29/2     | 010 01         | : 27 PM Sa                  | ve w/out Closing You    | must s | save note:      | s to see the             | em on the | print out.     |          |       |         |
| Dispatch Closed At   | 1                          | 03/23/2     | 010 33         | : 05 PM                     |                         |        |                 |                          |           |                |          |       |         |
|                      |                            | Puul        | ha Dispa       | tch Close Dispatch          | Reopen Dispelch         | Vier   | v Run on M      | /ap                      |           |                |          |       |         |
|                      | _                          |             |                |                             |                         |        |                 |                          |           |                |          |       |         |
|                      | - E                        | Re          | ecal           | Closed [                    | Dispatche               | s to   | o Se            | e Rou                    | ite T     | aken           |          |       |         |
|                      |                            |             |                |                             |                         |        |                 |                          |           |                |          |       |         |

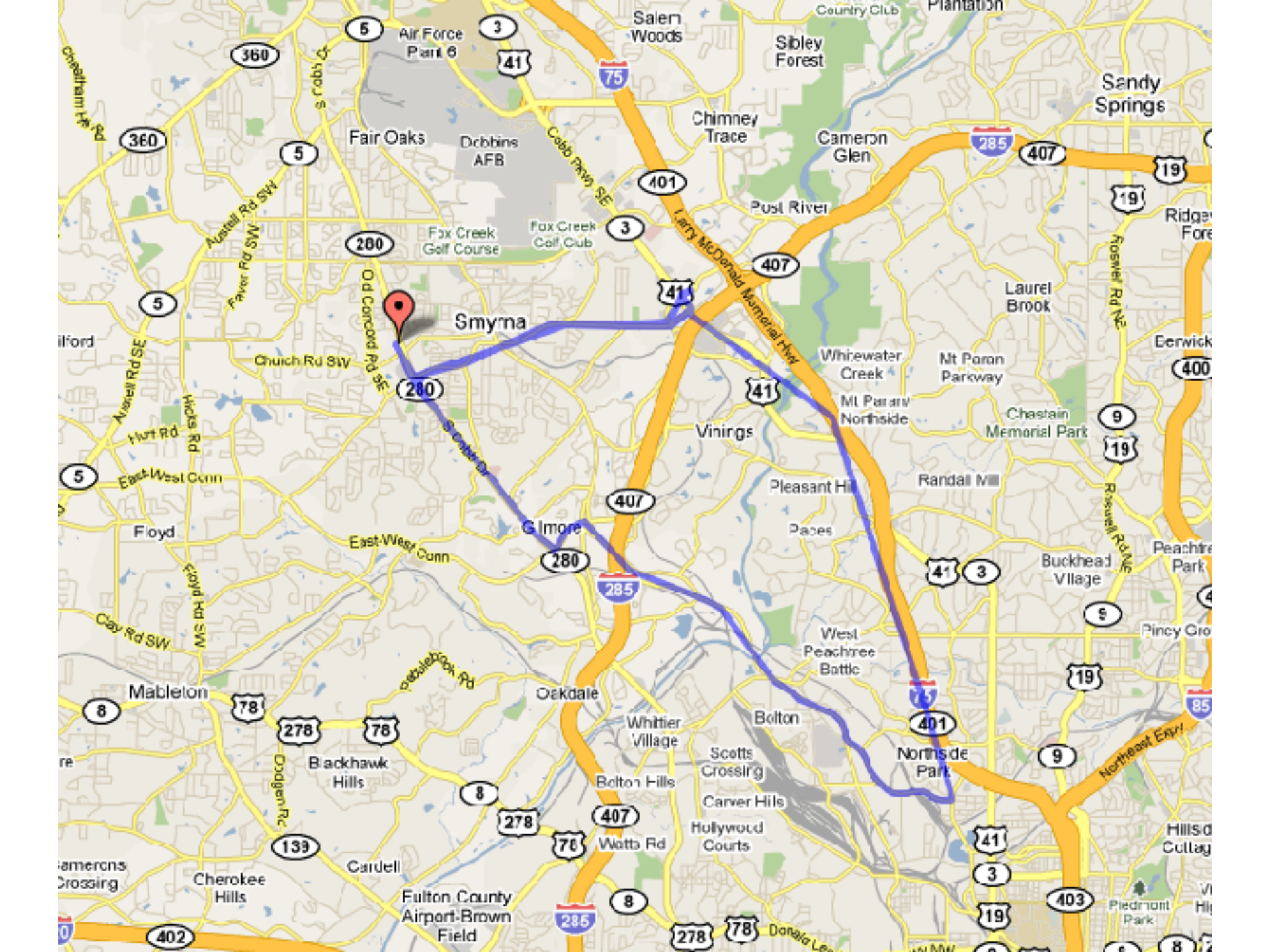

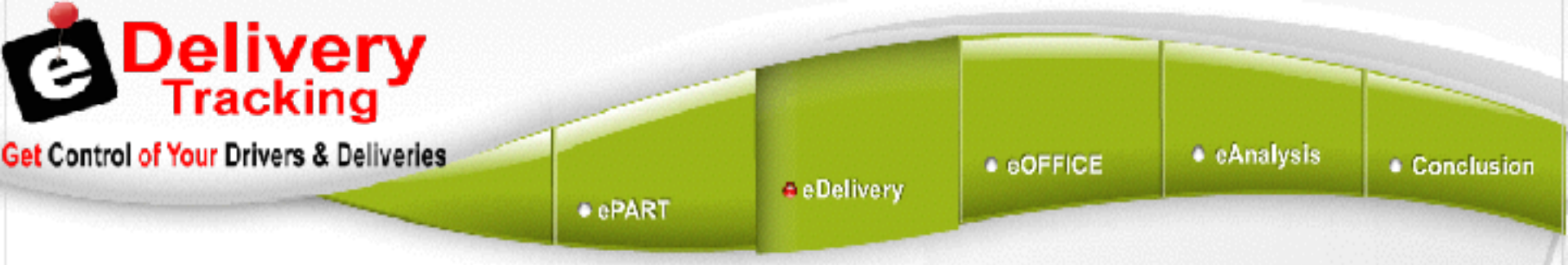

#### eDelivery Tracking System

>

#### Print the dispatch route sheet

Link to a wireless (off the shelf) AT&T, Verizon, Sprint phone using Mobil 6 Technology

|                       | ePART                                                                                                    | e Delivery                                                                   |                                          | Conclusion        |
|-----------------------|----------------------------------------------------------------------------------------------------|------------------------------------------------------------------------------|------------------------------------------|-------------------|
| Pocket I<br>Tie (lash | C Phone - WH 5.0<br>Help<br>DespetchDesple<br>ten i : C 529<br>tame Eoo<br>auti : 193<br>tame Eoo<br>auti : 193<br>tame Eoo<br>auti : C 529<br>tame Eoo<br>auti : C 529<br>tame Eoo<br>auti : C 529<br>tame Eoo<br>auti : C 529<br>tame Eoo<br>auti : C 529<br>tame Eoo<br>auti : C 529<br>tame Eoo | =<br>v <u>** %  4</u> € ok<br>L<br>Sh Fo cu Pirt,⊂i<br>ve<br>7/03 8:16 37 AM | e Any Cell P<br>With Mobile<br>Technolog | Phone<br>e-6<br>y |
|                       | an ind 262                                                                                                    | .03                                                                          |                                          |                   |

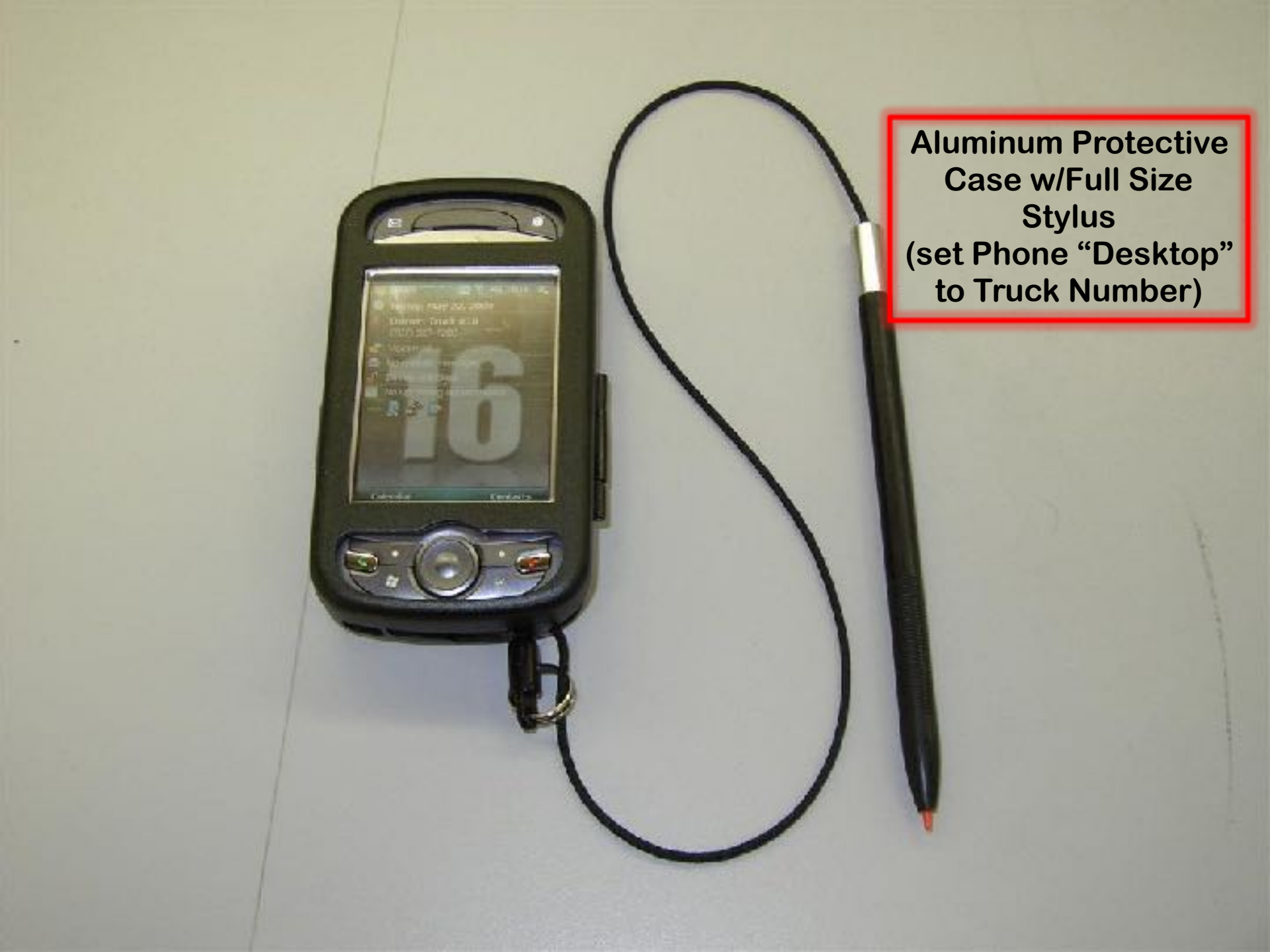

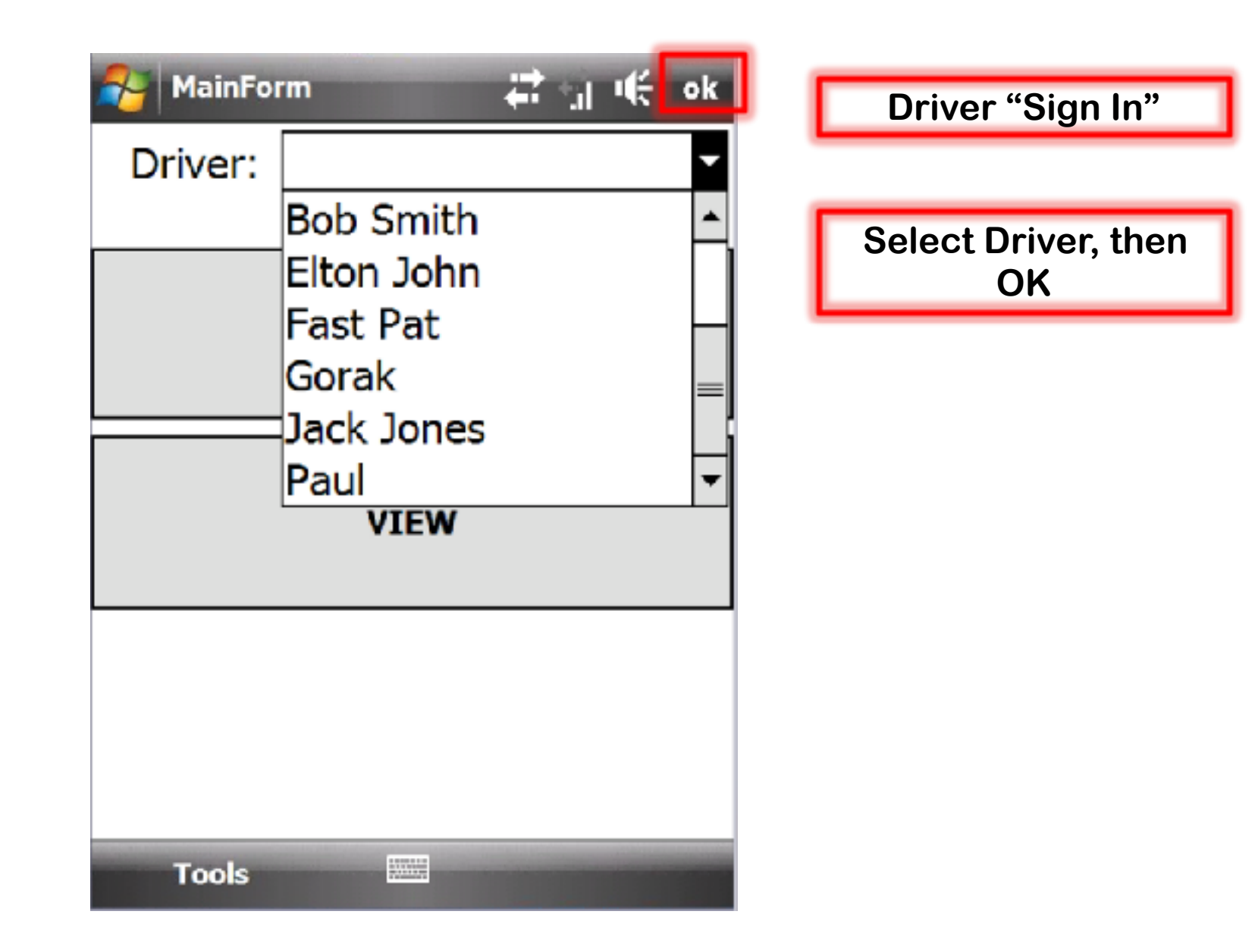

### Solution Dispatch

Dispatch: 461

Started: 11/4/09 5:34:08 PM

|   | Name          | Amt    |  |
|---|---------------|--------|--|
| • | Skeeter's     | 128.08 |  |
|   | Autoshop Plus | 8.49   |  |
|   | (null)        | 100.00 |  |

See Dispatch for Driver

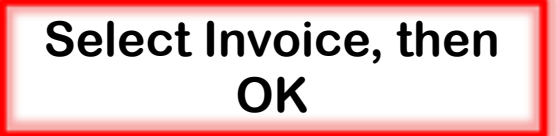

| 🚰 DispatchDi | splay 🛱 🗐 🌾 ok        |
|--------------|-----------------------|
| Invoice#     | 2324                  |
| Name         | Skeeter's             |
| Address      | 123 Str Buena Park,Ca |
|              |                       |
|              |                       |
| Туре         | Charge                |
| Printed      | 11/4/09 1:16:41 PM    |
| Action Item  |                       |
|              |                       |
| Amount       | 128.08                |
| Sign         | Completed?            |
|              |                       |

| Control of Your Drive                                                                                                    | cing<br>rs & Deliverie     | • ePAR                   | TT .    | e Delivery          | • eOFFICE  | <ul> <li>eAnalysis</li> </ul> | Conclusion              |
|----------------------------------------------------------------------------------------------------|----------------------------|--------------------------|---------|---------------------|------------|-------------------------------|-------------------------|
|                                                                                                    |                            | Curren                   | t Disp  | atched              | Tab        |                               |                         |
| inp Yew Drivers Underpatched lifetis                                                                                                    | Career Dispatched          | linet med liens. Reports |         |                     |            |                               | Otetio Giopi            |
| C                                                                                                    | Open Dispatches            | Expanded New             |         |                     |            |                               |                         |
|                                                                                                    | Dispatch                   | IL Harred Route          | Deliver | Started             | 0 empleted | 11                            |                         |
|                                                                                                    | Dispatch # 1142            |                          | 808     | 11/18/2015 12/25 PM |            |                               |                         |
|                                                                                                    | Dipatche 1133              |                          | Dub     | 04/04/2016/02 13 PM |            |                               |                         |
|                                                                                                    | Dispatch # 1135            |                          | Calor   | 04/15/2016 02:42 PM |            |                               |                         |
|                                                                                                    | Dispatch # 1194            |                          | Jan     | 11/21/2016 10:14 JM |            |                               |                         |
|                                                                                                    | Dispatch # 1192            |                          | Dob     | 11/21/2016 12:50 PM |            |                               |                         |
|                                                                                                    | Dispatch # 1907            |                          | Dob     | 11/20/2016 02:46 PM |            |                               |                         |
|                                                                                                    | Dispatch # 1198            |                          | 808     | 11/28/2016 D4C19 PM |            |                               |                         |
|                                                                                                    | Dispatch # 1139            |                          | Bub     | 11/25/2016 08:31 PM |            |                               |                         |
|                                                                                                    | Find a Dispatch            |                          |         |                     |            |                               |                         |
|                                                                                                    | Cespasen at                | - 10                     |         |                     |            |                               |                         |
|                                                                                                    |                            | -40                      |         |                     |            |                               |                         |
|                                                                                                    | Customer P.                | Ded                      |         |                     |            |                               |                         |
| dAulterante versioline combrete, alarieure                                                                                                    | Al logits reserved         |                          |         |                     |            |                               | ФРОН ТНЕ АПТИН АРР 🖬 НЕ |
| Construction of the Construction of the Constr | Contraction and the second |                          |         |                     |            |                               |                         |

| Set Control of Your Drive                  | king<br>ers & Deliverie                                                                                                    | s .                          | ePART                                                              | 🖨 e Delivery                                                                                                    | • eOFFICE     | • cAnalysis | Conclusion                    |
|--------------------------------------------|----------------------------------------------------------------------------------------------------|------------------------------|--------------------------------------------------------------------|----------------------------------------------------------------------------------------------------|---------------|-------------|-------------------------------|
|                                            |                                                                                                    | Curre                        | ent Dis                                                            | patcheo                                                                                                    | l Tab         |             |                               |
| Map View Covers Undepatched Item           | Career Department                                                                                                    | Linet a next items — Reports |                                                                    |                                                                                                    |               |             | Setup - Oringolf              |
| (                                          | Open Dispatches  Sawer 1900ys Costen D  Dispatch  Dispatch # 1192  Dispatch # 1193  Dispatch # 1193  Dispatch # 1193  Dispatch # 1192  Dispatch # 1192  Dispatch # 1192  Dispatch # 1192 | spannes Expanded Wew         | Defiver<br>Bob<br>Bob<br>Bob<br>Casen<br>Lian<br>Dob<br>Bob<br>Bob | Starbed           11/16/2016 02:05 PM           05/25/2016 04:11 PM           04/04/2016 02:13 PM           04/04/2016 02:13 PM           04/05/2016 02:14 PM           11/21/2016 13:14 AM           11/21/2016 12:53 PM           11/22/2016 02:19 PM           11/22/2016 02:19 PM | 11 Georgiesed | 11          |                               |
|                                            | Find a Dispatch                                                                                                    |                              | Bu0                                                                | 11/22/28 16 05.31 PH                                                                                                    |               |             |                               |
|                                            | Customer #                                                                                                    |                              | ref.                                                               |                                                                                                    |               |             |                               |
| incopyrgat zone autorogue computer systems | - All logists iceserved                                                                                                    |                              |                                                                    |                                                                                                    |               |             | фиске: тле влістена крр 🖬 неф |

**Select Dispatch to View** 

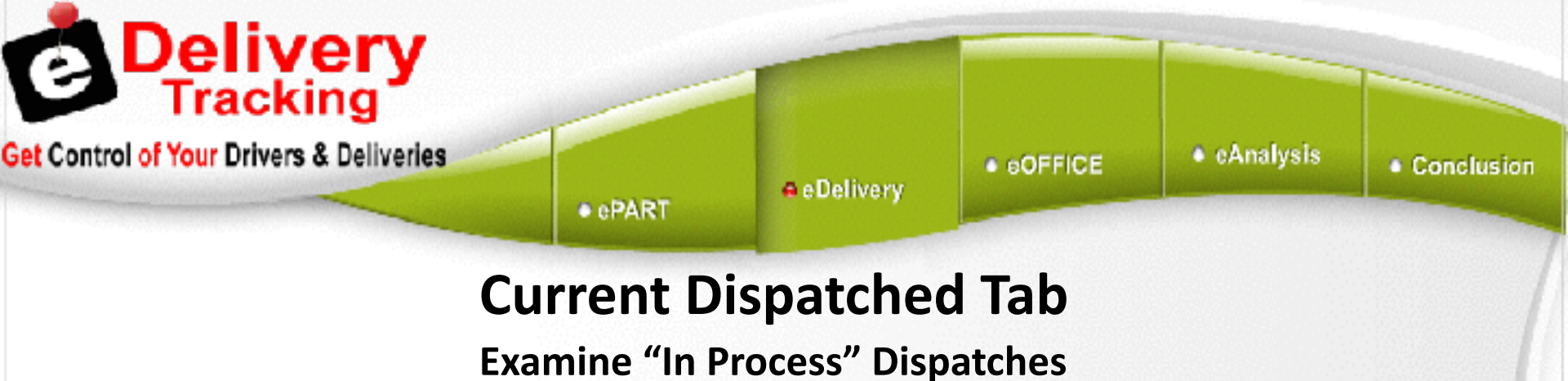

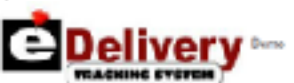

Vap View Drivers Undigatched Items Current Dispatched Unrohumed Items Reports

O Setup Di Logolf

| shery Totals |        |
|--------------|--------|
| ASH/COD      | (113)  |
| harpe        | 313.11 |
| LL           | PILIC  |

De

А

| <br>     |   | and the second second s | <br> |
|----------|---|----------------------------------------------------------------------------------------------------|------|
| <br>0408 |   |                                                                                                    |      |
|          | - |                                                                                                    |      |

| Pick Ticke:                   | invoice           | Customer                   | Тузе   | Action Item | Pick Date | Printed               | Statted            | Delivered           | invitestmed | Zaas  | <b>Erroune</b> | NotesiFracients |       |
|-------------------------------|-------------------|----------------------------|--------|-------------|-----------|-----------------------|--------------------|---------------------|-------------|-------|----------------|-----------------|-------|
|                               | 20.05             | Randy's Assopants & Garage | Carto  |             |           | 1019020142-55-41 PH   | 1018/2015 12:55 FM | 1122/2018 11 28 AM  |             | 63    | 211.35         |                 | 1     |
|                               | 165               | Boomera                    | Charge |             |           | 11/10/2014 2:47:41 PH | 1110/2015 12:35 FM | 11/22/2014 11 28 AM |             | W-I   | 108-10         |                 | 1     |
|                               | 300               | Handy's Autoparts & Garage | Charge |             |           | 7/21/2016 9/07 44 AM  | TU18/3015 12:55 FM |                     |             | 83    | 180-92         |                 | × .   |
|                               | 35.26             | Pons Arte                  | Cash   |             |           | 210/2016 9/38 40 AM   | 919/2016 01:25 PM  |                     |             | W-5   | 254.90         |                 | 1     |
| Driver                        |                   |                            |        |             |           |                       |                    |                     |             | 43315 | weige From     | action          |       |
| Date (On Rea                  | Ael               |                            |        |             |           |                       |                    |                     |             |       |                |                 |       |
| Dispatch Start<br>1/10/2016 1 | ed Ax:<br>2:35 PV |                            |        |             |           |                       |                    |                     |             |       | <b>+</b> .48   |                 |       |
| Elipatch Com                  | pieted Arc        |                            |        |             |           |                       |                    |                     |             |       |                |                 |       |
| Change Time                   | •                 |                            |        |             |           |                       |                    |                     |             |       |                |                 |       |
|                               |                   |                            |        |             |           |                       |                    |                     |             | Un    | olgn invala    | Gase Dispatch   | Print |
|                               |                   |                            | 10000  |             |           |                       |                    |                     |             |       |                |                 |       |

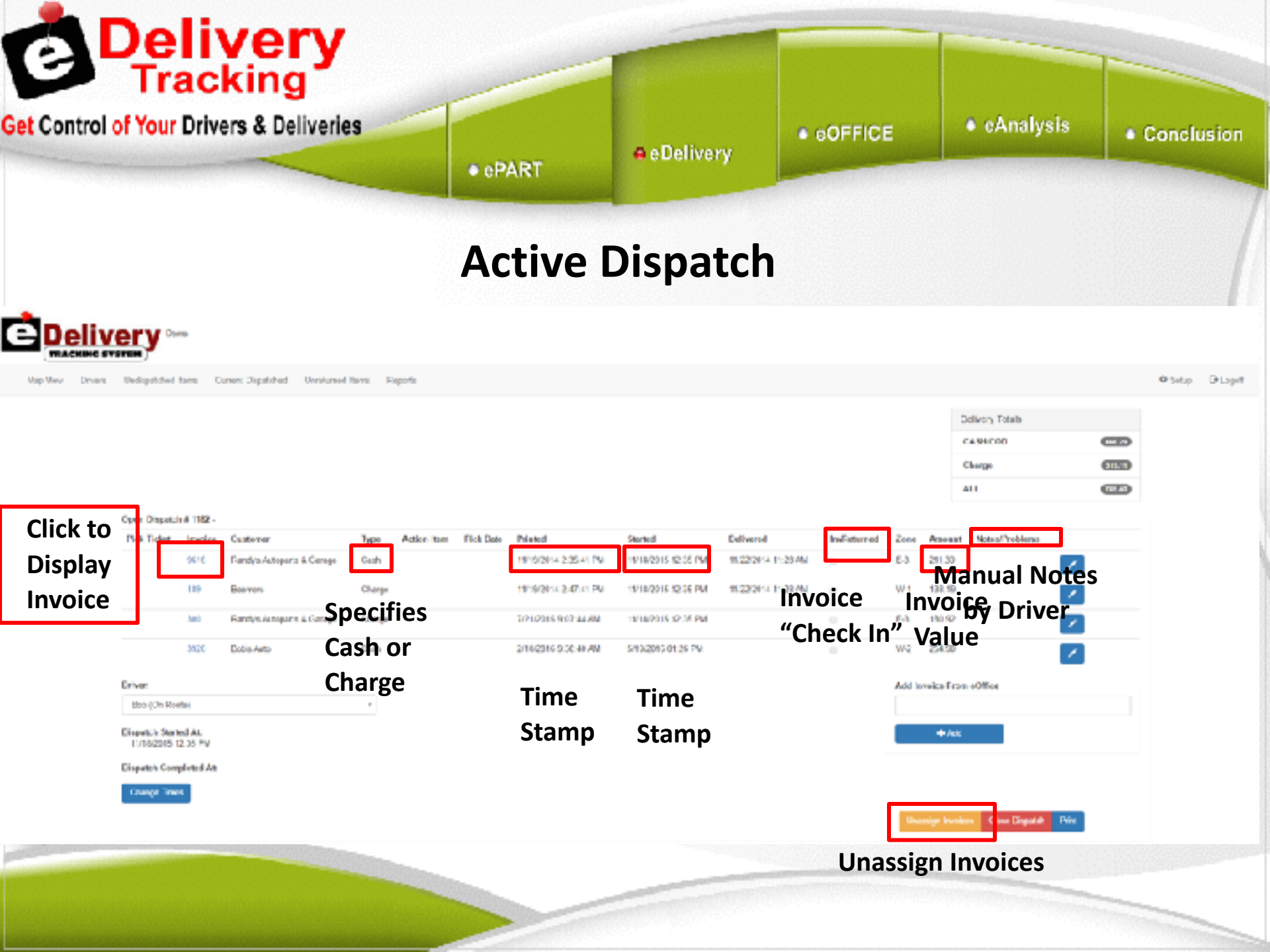

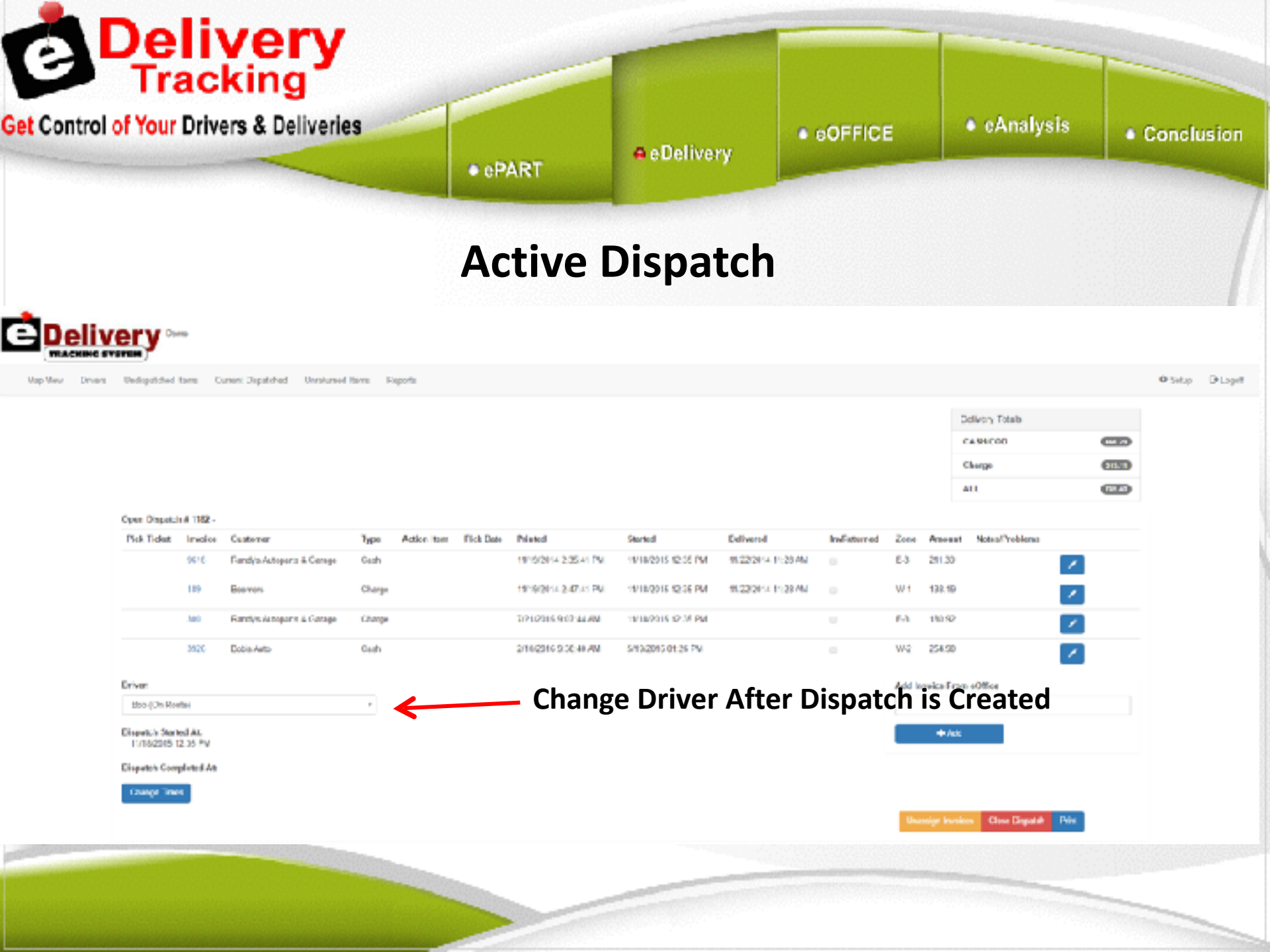

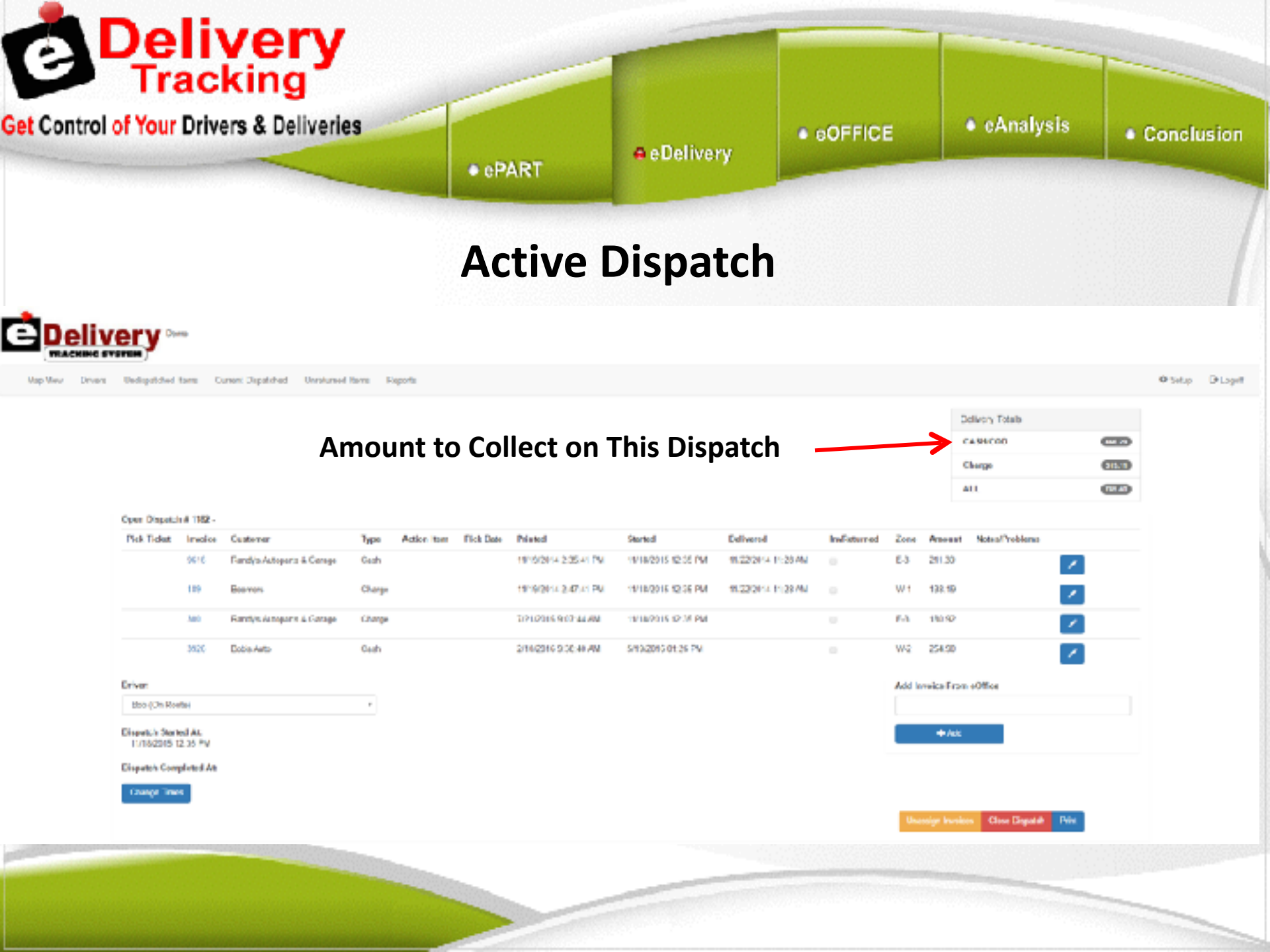

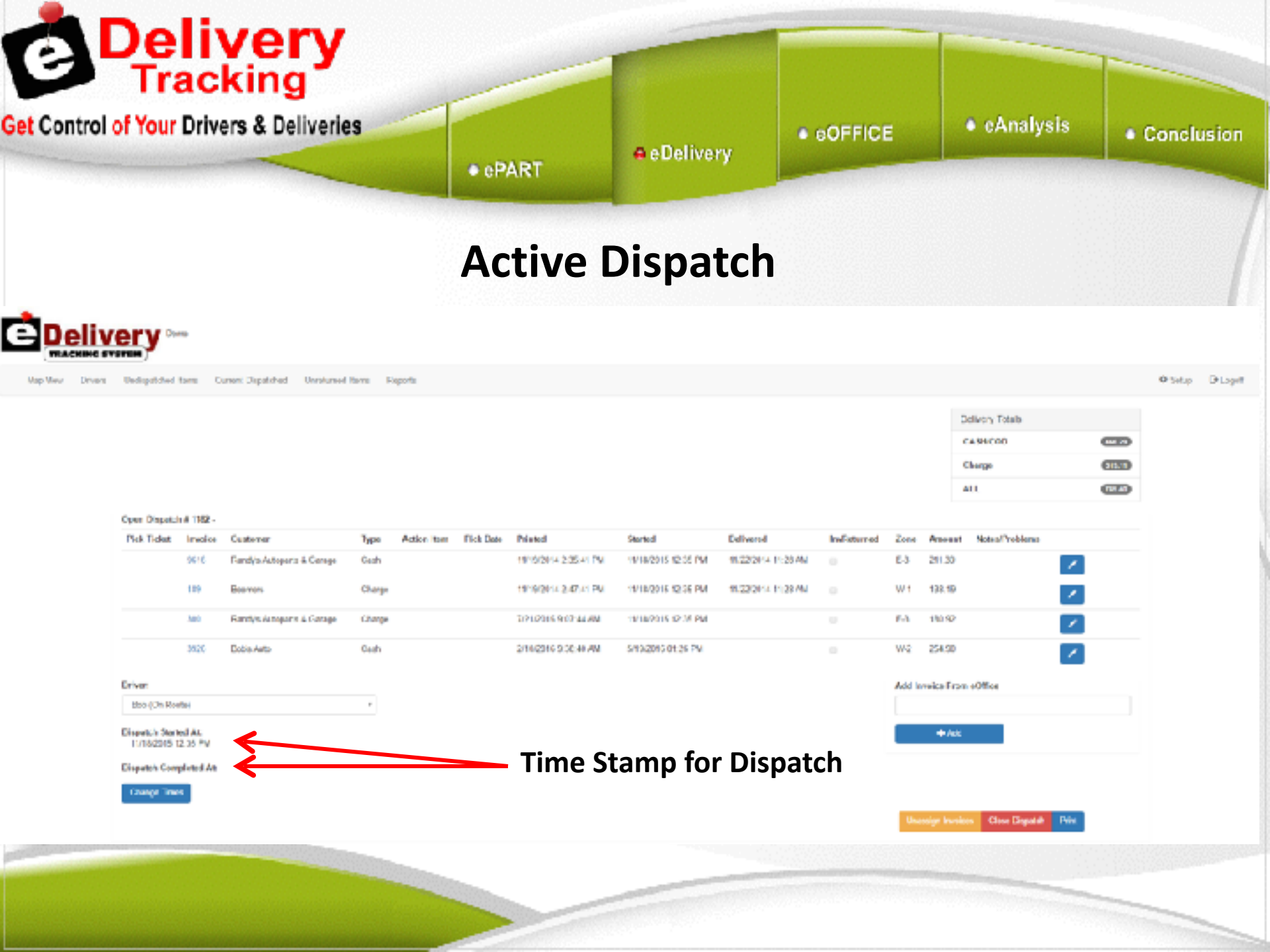

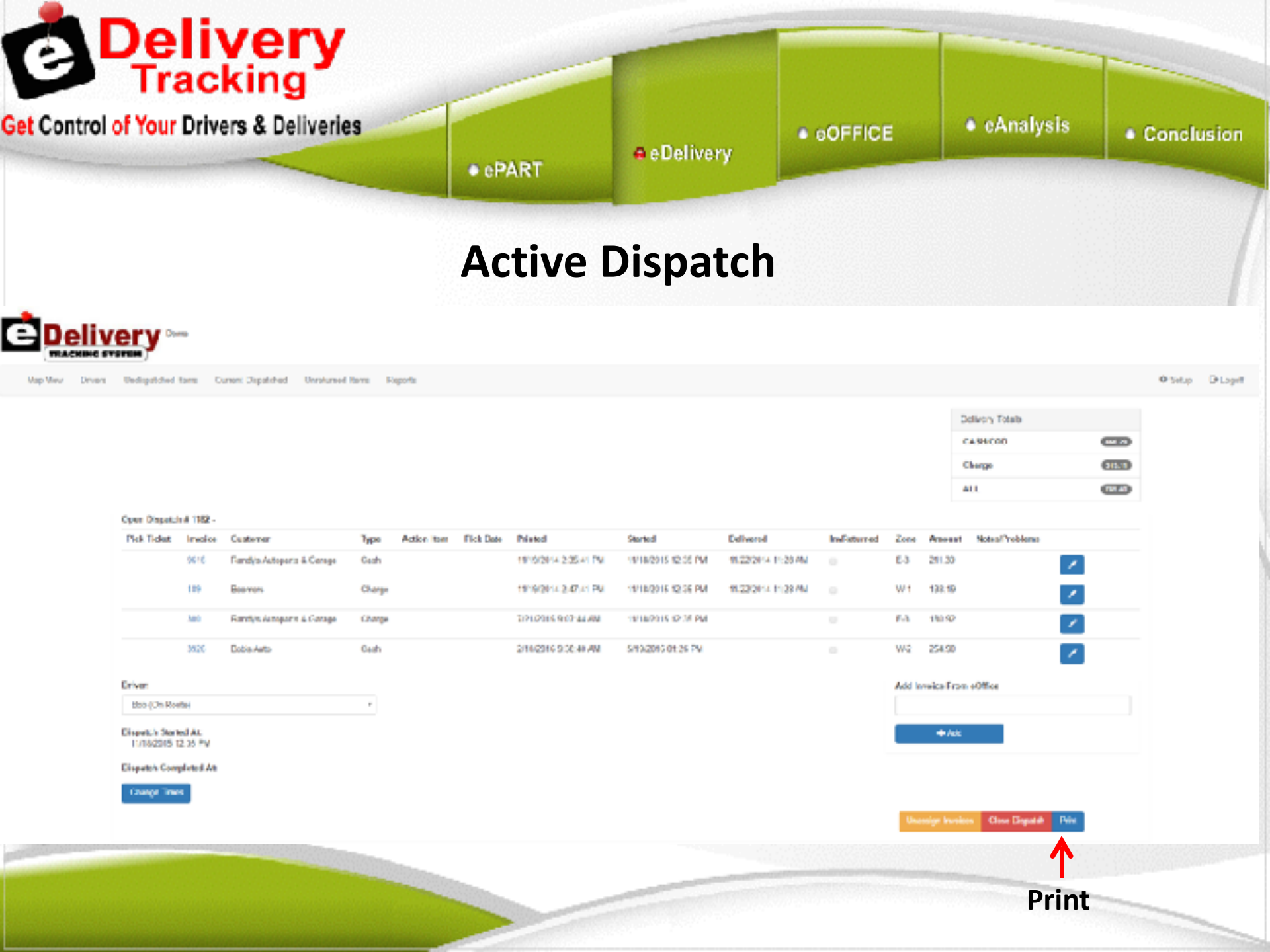

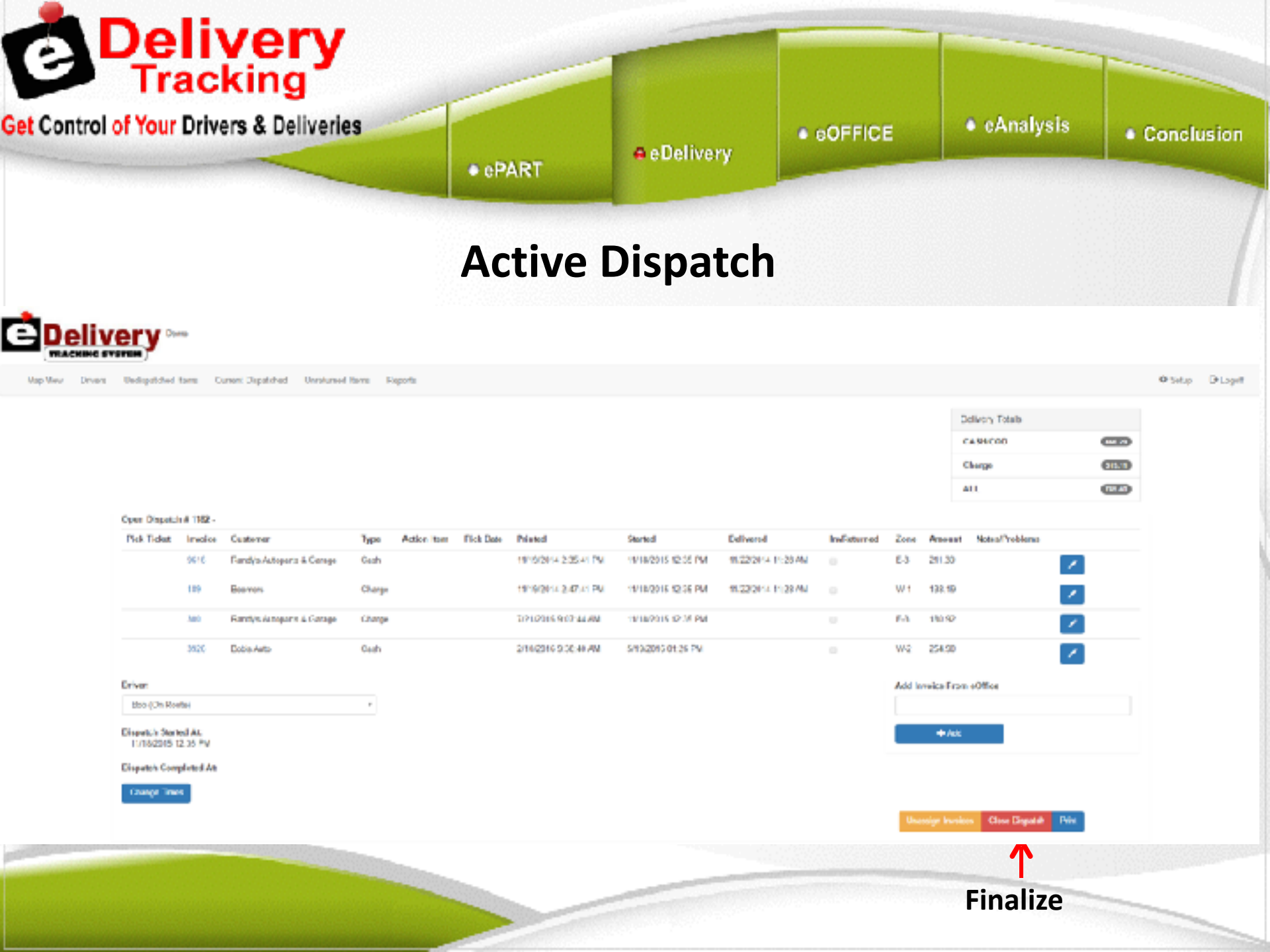

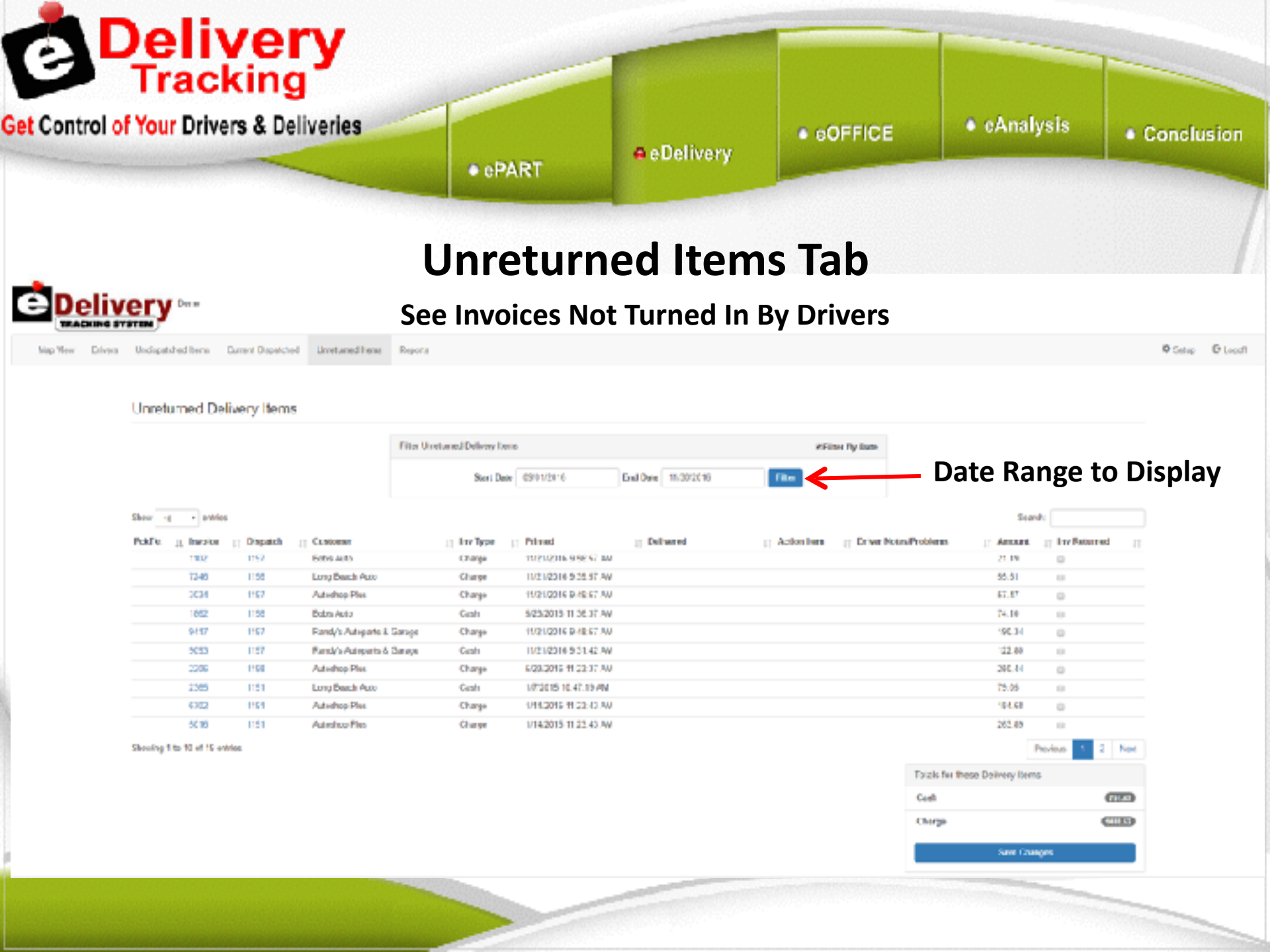

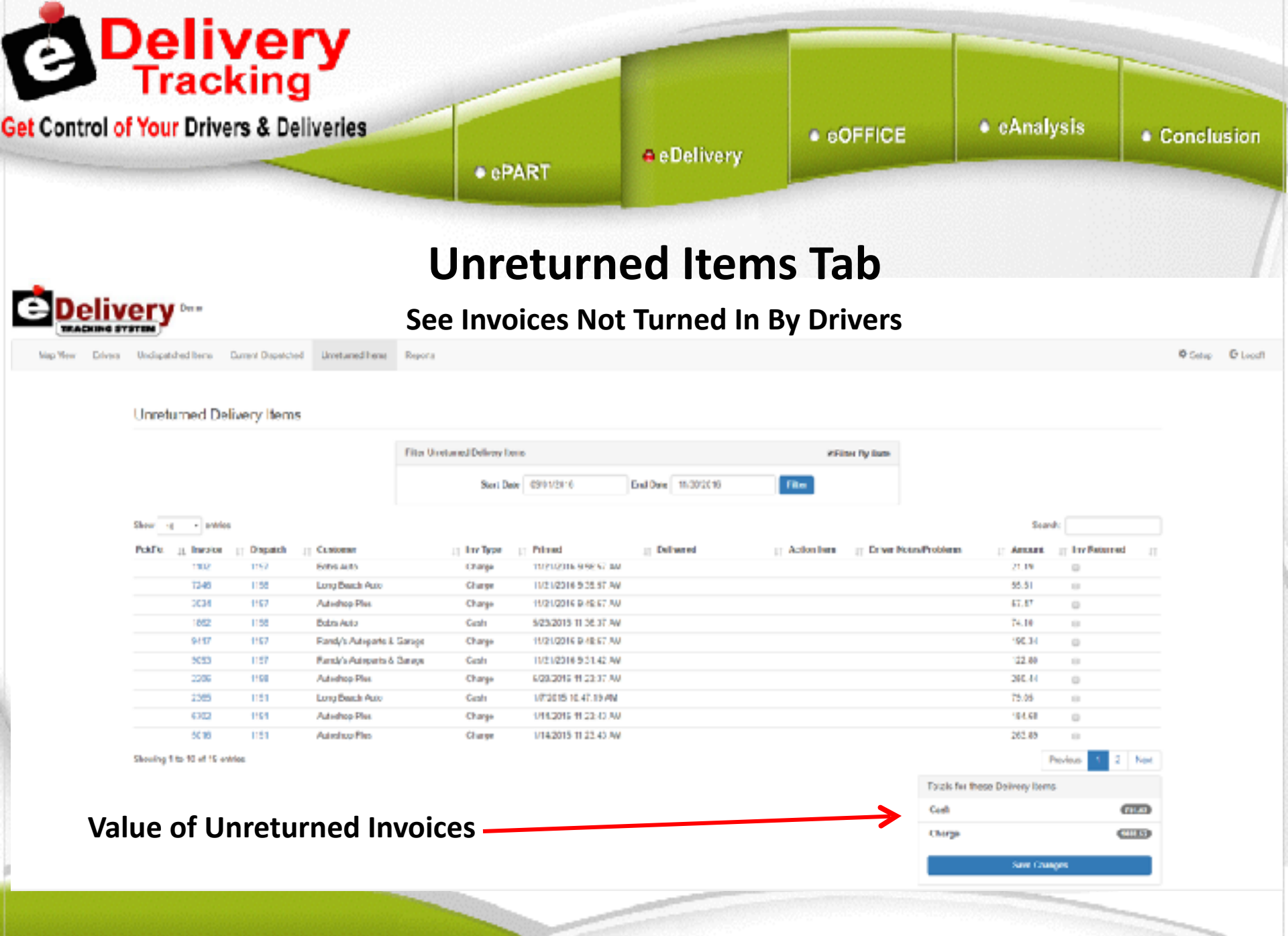

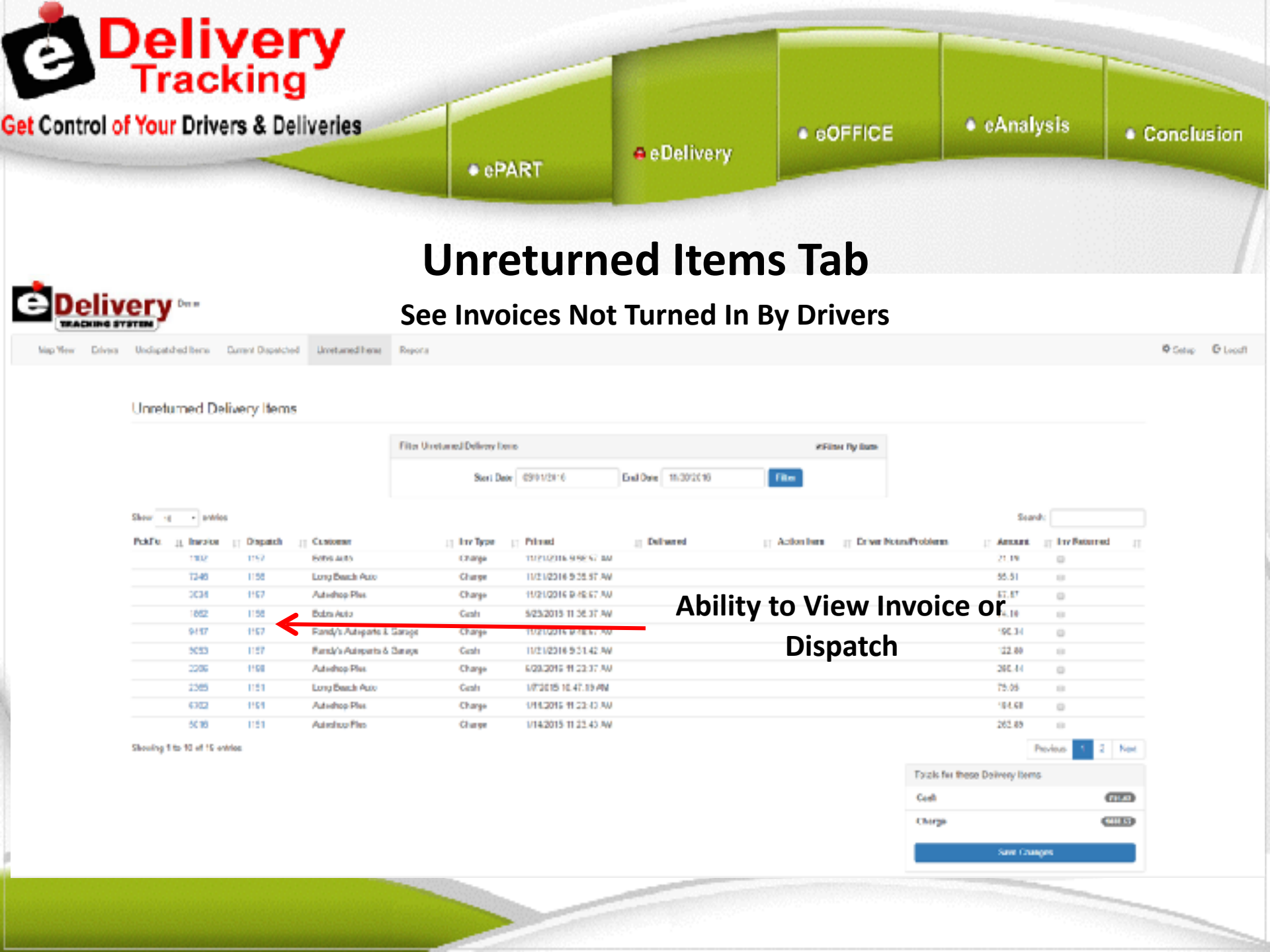

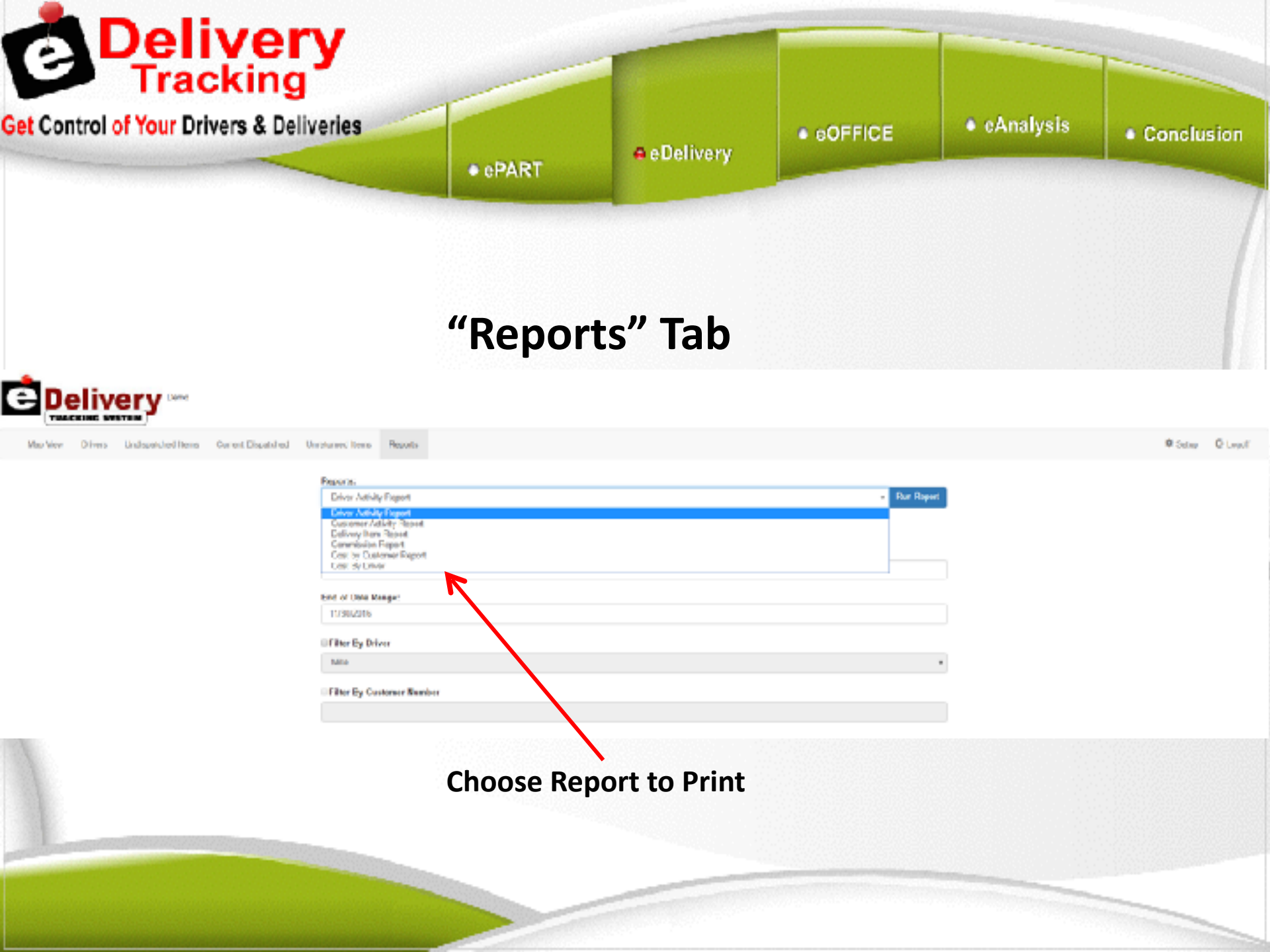

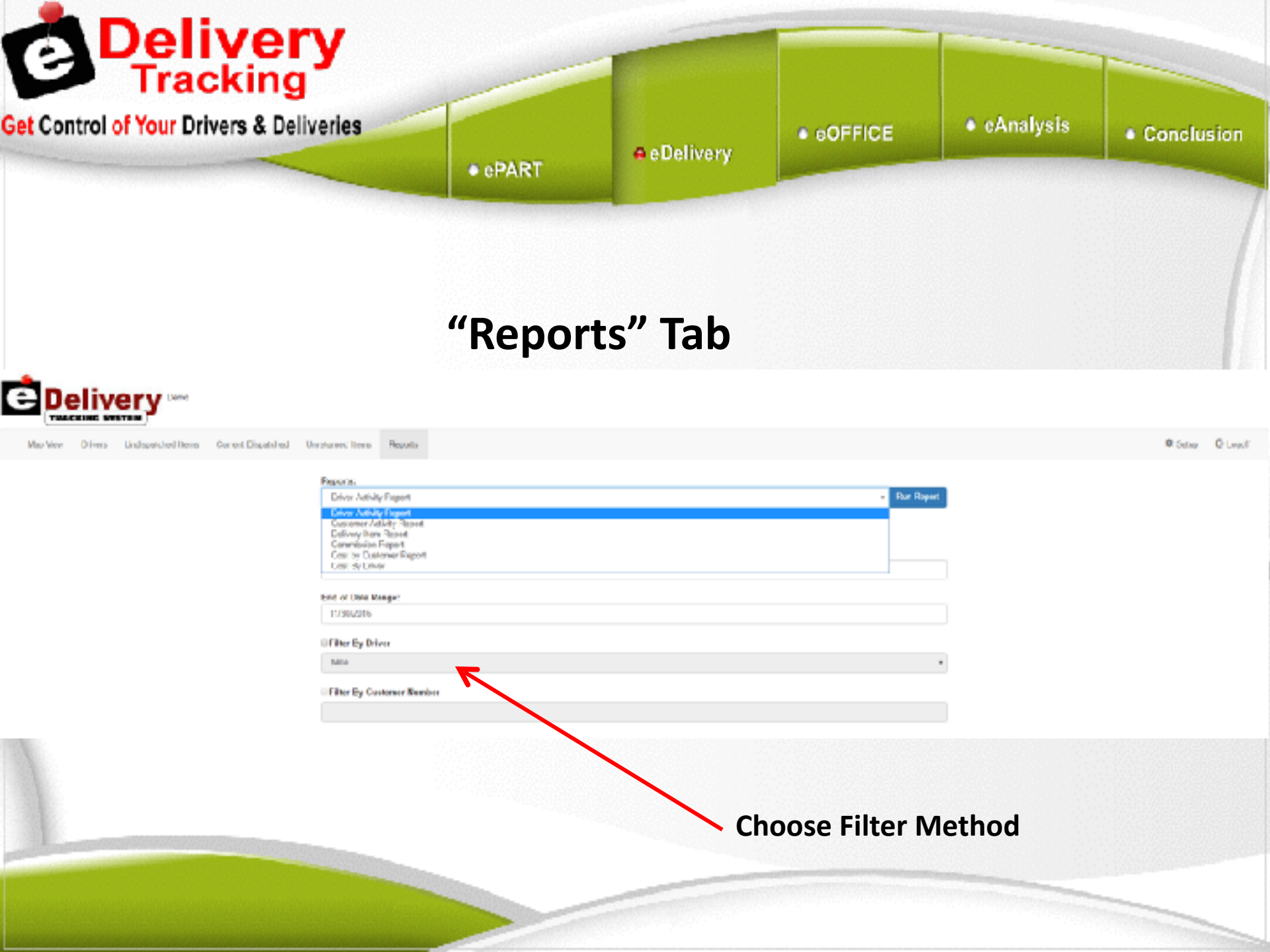

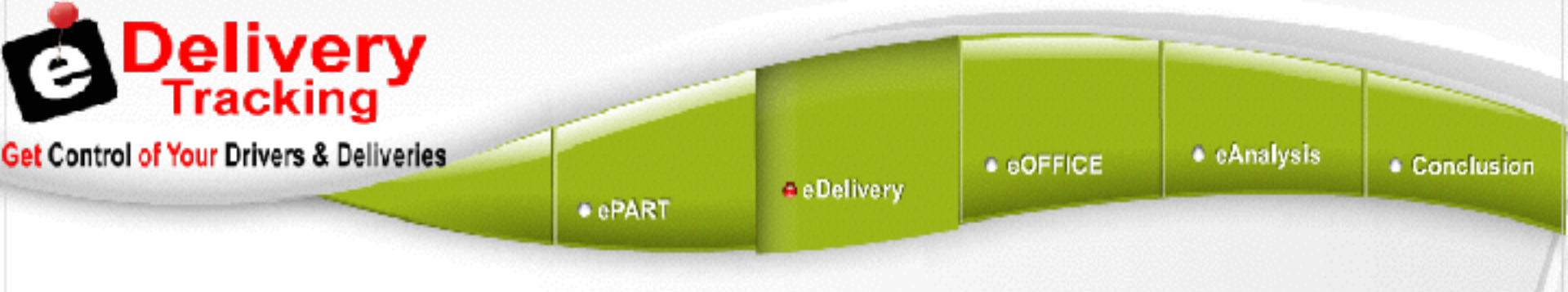

#### **Driver Activity Report**

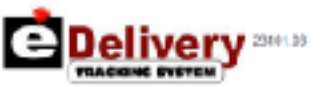

Max Vew Divers. Undepaided here: Centert Digatoled. Unreturned Items: Reports.

| Driver Activity Report |                     |                                                                                                    |
|------------------------|---------------------|----------------------------------------------------------------------------------------------------|
| Nome                   | Number Of Despectes | Ang Mitochas Par Disport                                                                                        |
| 115                    | 8                   | 50                                                                                                    |
| 200                    | 12                  | 70                                                                                                    |
| 255                    | 2                   | 88                                                                                                    |
| 470                    | 4                   | 105                                                                                                    |
| 521                    | 0                   | in the second second second second second second second second second second second second second second second |
| 522                    | ,                   | я                                                                                                    |
| 223                    | 12                  | 32                                                                                                    |
| ML.                    | 0                   | 20                                                                                                    |
| 321                    | 12                  | 2                                                                                                    |
| Totals                 |                     |                                                                                                    |

O Seiter Of Legold

Number Of Dispatches

80

Ang Minutes Per Dispatch

56

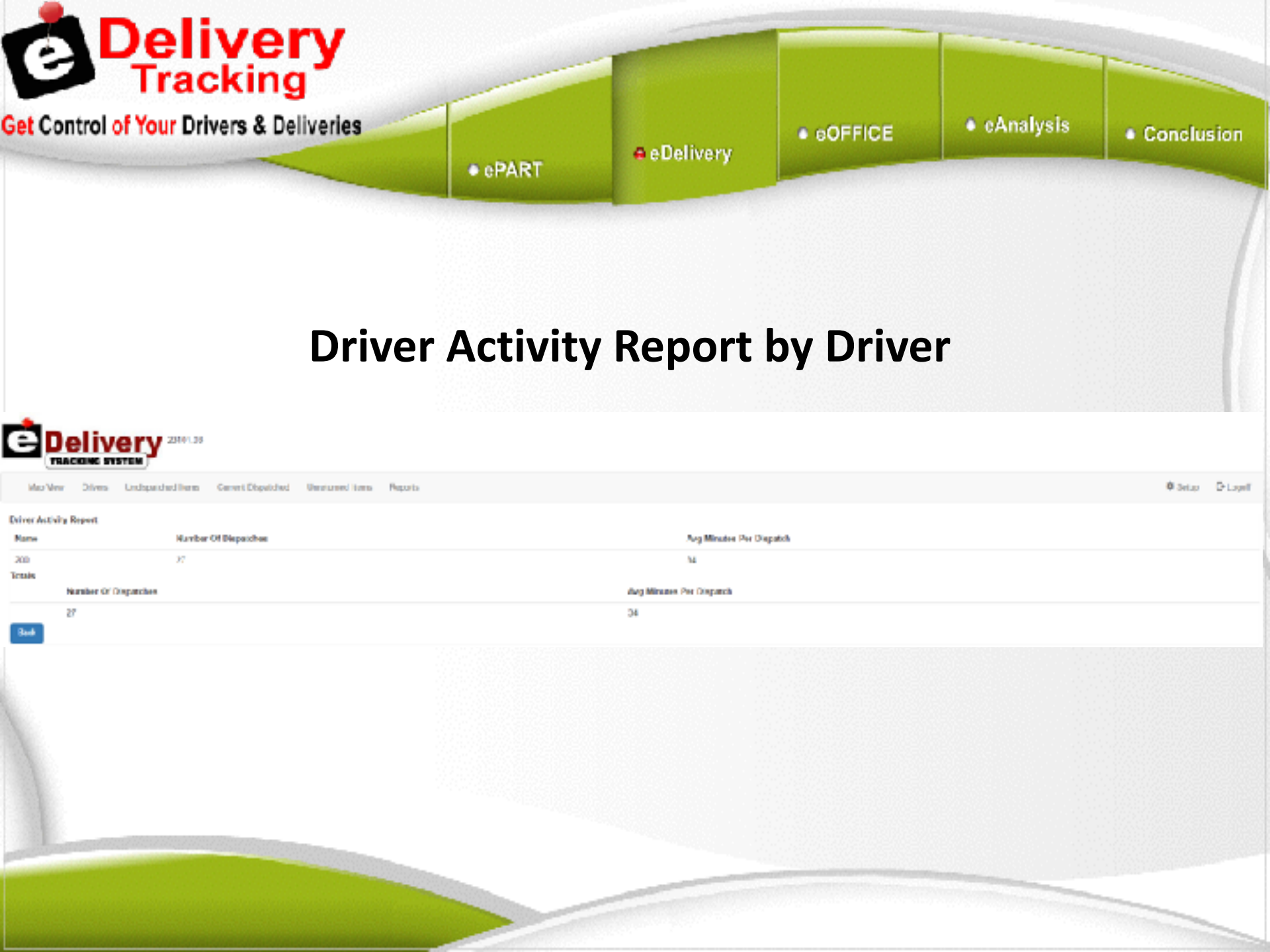

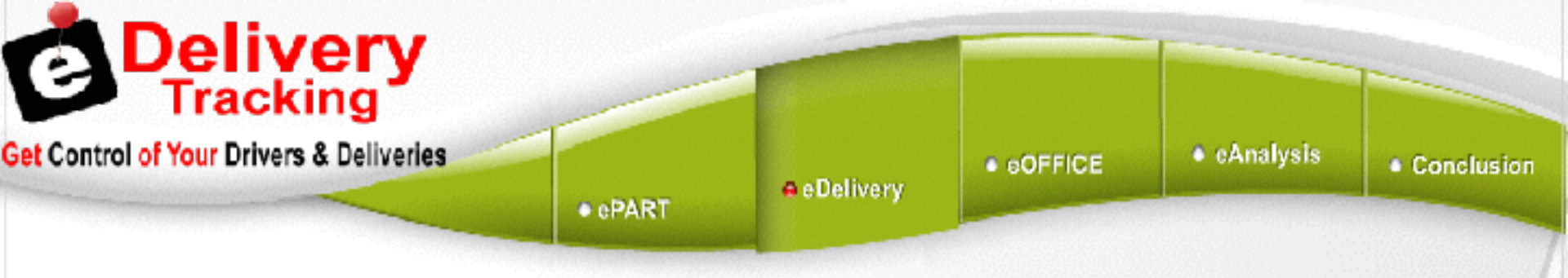

#### **Customer Activity Report**

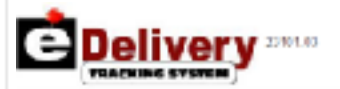

Map Vew Drivers Undispetalest Items Current Dispatched Unstanned Home Reports

| Customer Activity Report |                              |                   |                          |
|--------------------------|------------------------------|-------------------|--------------------------|
| Customer Number          | Marco                        | NUMBER OF OUTWINE | Tag Minclos Per Delivery |
| 1095                     | ANTHONYS CLASSIC AUTO WERKE  | 1                 | 27                       |
| 1097                     | AAMCC - AUGUEN (NEM)         | 1                 | 57                       |
| 11316                    | ALCHEAV WERKS LLC            | 1                 | 17                       |
| 91218                    | DTR                          | 1                 | 44                       |
| 1135                     | APPLEGATE TOWING             | 10                | 50                       |
| 11404                    | DRAKES EURO/EAN AUTO SERVICE | 1                 | 27                       |
| 11579                    | AUBURN AUTO-AUS              | 1                 | 74                       |
| 11579                    | AUBURN AUTO N SNO3           | 10                | 32                       |
| 11504                    | AUBURN AUTO DOCTORS. INC.    | 1                 | 17                       |
| 11501                    | AUTURN FORD                  | 2                 | 21                       |
| 1133                     | MIRITAGE MUTO RIPAKR         | λ                 | 25                       |
| 11554                    | AUTURN FSCREWE POWER SPORTS  | 3                 | ν                        |
| 1229                     | AURURIN SERVICE CENTER       | 6                 | 0                        |
| 1245                     | B & W DRIVELINE PLUS         | ĩ                 | 40                       |
| 1262                     | ADBURN GAS & SHOP            | 1                 | 204                      |
| 1283                     | ANBUTIN HONEA                | 1                 | 12                       |
| 1264                     | AURURN IMPORTS SERVICE       | 8                 | 10                       |
| 12502                    | FE SPECIALTIES               | 1                 | 215                      |
| 1303                     | AUOURN LAKE TRAILS           | 1                 | ы                        |
| 1020                     | RECOLORY ALDURN FLACER DISP  | 5                 | 37                       |
| 1321                     | AUDURN RAD ATOR              | 2                 | 20                       |

© Setup — D\*Logoff

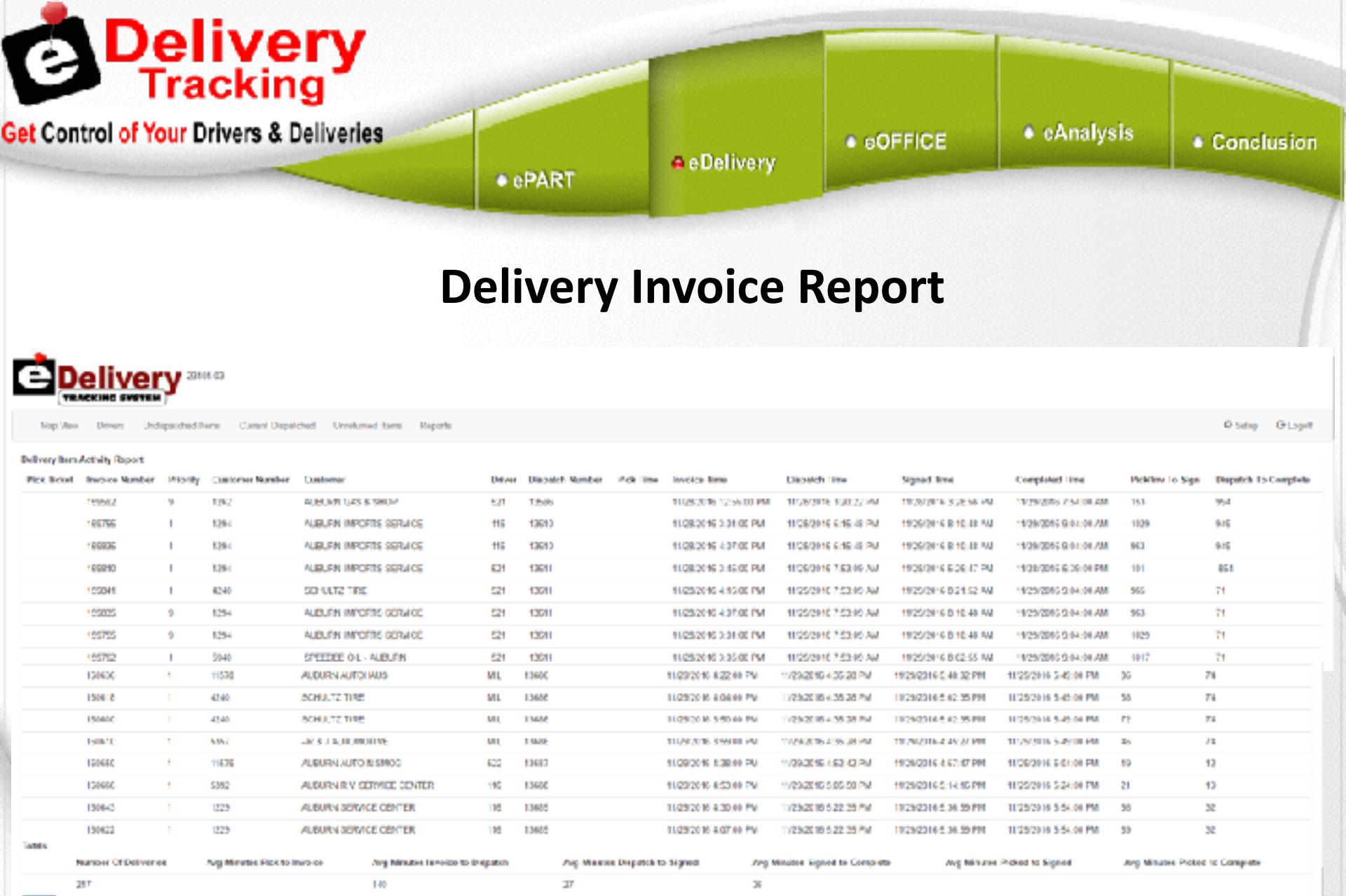

llack.

| t Control of Your Driv            | vers & Deliveries                        | • ePART                | e Delivery | eOFFICE    | cAnalysis | Conclusi   |
|-----------------------------------|------------------------------------------|------------------------|------------|------------|-----------|------------|
|                                   |                                          | "Setup"                | ' Tab      |            |           |            |
| Delivery 2010                     |                                          | <b>Drivers</b>         | Setup      |            |           |            |
| Nap Were Drivers Undepatched Inno | Current Disputational University Reports |                        | •          |            |           | Ø Selaur D |
| 1 fran                            | Drivers Setup                            |                        |            |            |           |            |
| A. Alett                          | Driver Name                              |                        |            |            |           |            |
| Optures<br>6 Commission           | 200                                      | ✓ Edit al Delete       |            | Edit Drive | r Info    |            |
|                                   | 308                                      | ✓ EdR B Uniolog        |            |            |           |            |
|                                   | 470                                      | Phil Blokes            |            |            |           |            |
|                                   | 116                                      | ZEdit Bolete           |            |            |           |            |
|                                   | 436                                      | ¥6m ∎neese             |            |            |           |            |
|                                   | 92                                       | ZDdt BDelete           |            |            |           |            |
|                                   | 753                                      | 🖍 Edit 🗎 Doloto        |            |            |           |            |
|                                   | 572                                      | A Balt                 |            |            |           |            |
|                                   | Y M                                      | Phile Blocker          |            |            |           |            |
|                                   | ore.                                     | ZEdt Bolete            |            |            |           |            |
|                                   | 521                                      | <b>Z</b> Fett B (1999) |            |            |           |            |
|                                   | 258                                      | ZGdt BOelete           |            |            |           |            |
|                                   | ML                                       | Z Edit B Datata        |            |            |           |            |

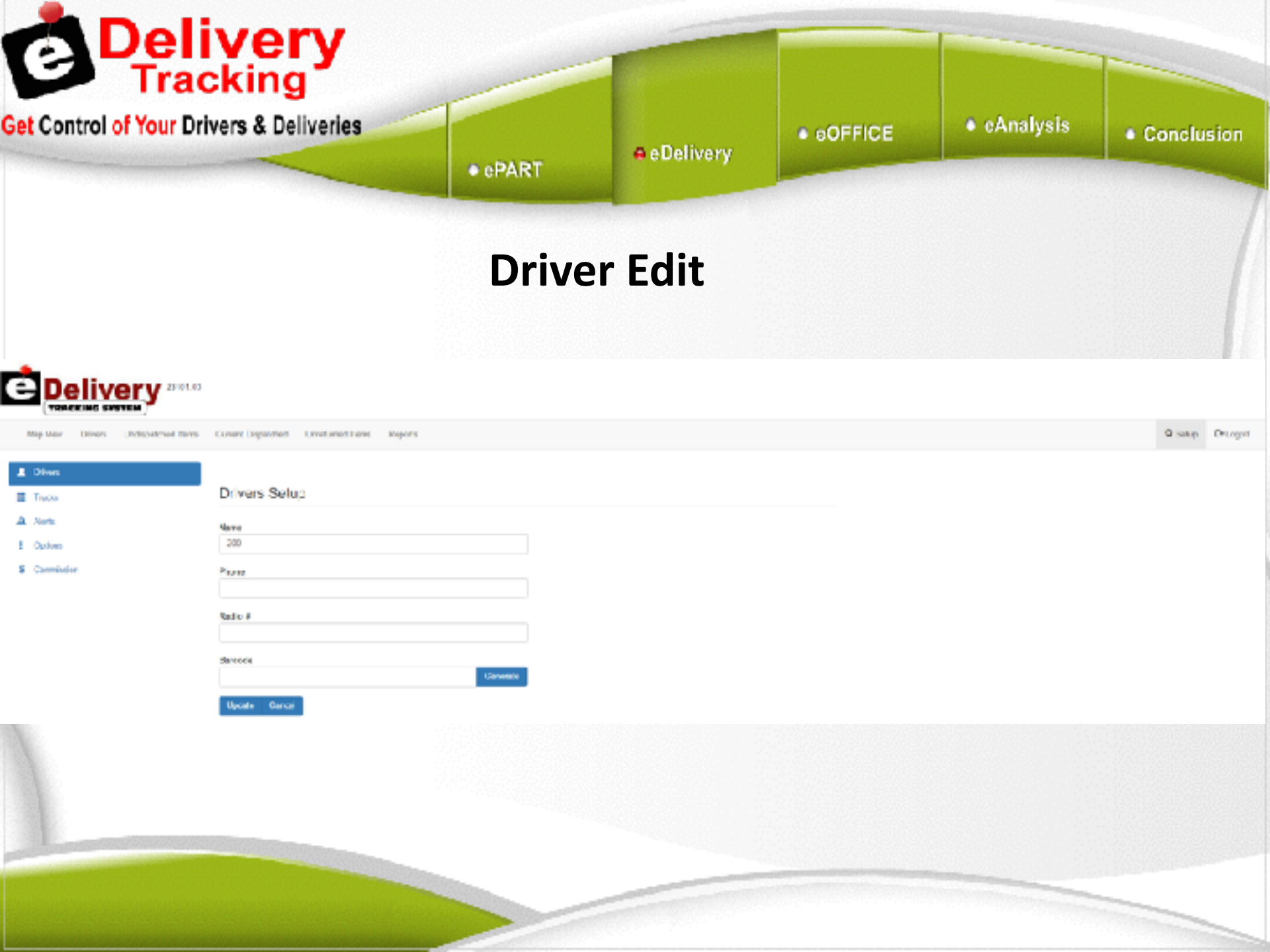

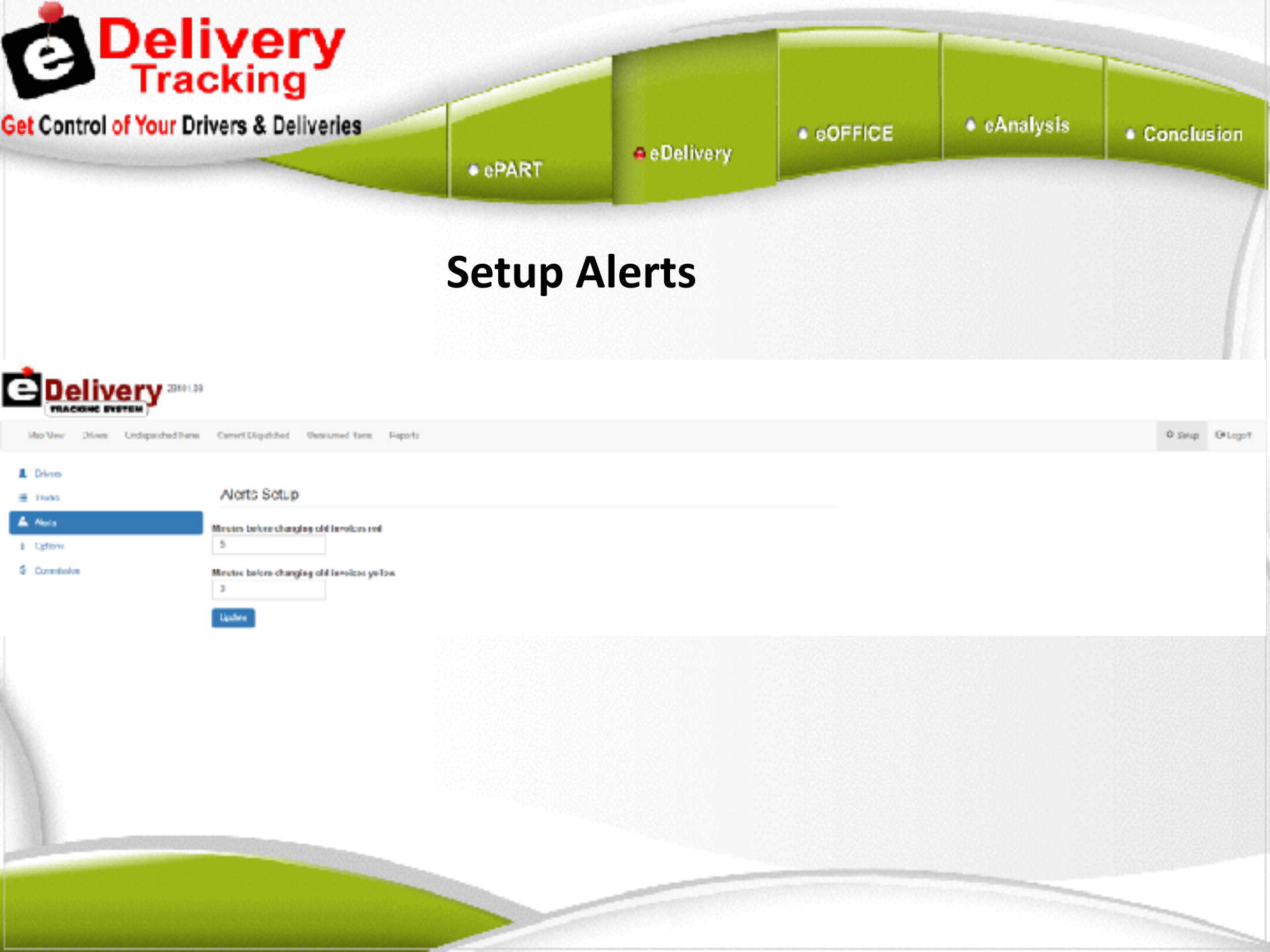

| Get Control of Your                                         | Drivers & Deliveries                                                                                                    | • ePART • eDel                                                                                                    | • eOFFICE | <ul> <li>eAnalysis</li> </ul> | Conclusion |
|-------------------------------------------------------------|----------------------------------------------------------------------------------------------------|----------------------------------------------------------------------------------------------------|-----------|-------------------------------|------------|
| C. Delivery                                                 |                                                                                                    | Setup Opt                                                                                                    | ions      |                               |            |
| L Drove<br>III (1903)<br>▲ Alelo<br>I Odram<br>I Recentaria | Uptions<br>Store Location (for map Here)<br>Littlese<br>Isourcese                                                                                                    | Set Store Lo                                                                                                    | ocation   |                               |            |
|                                                             | - SD 2000000<br>Interface<br>Institute CD Ranks Time bio Angeles<br>Raine log-logic, havings Time<br>Disputchalling Optimes<br>II from Differ Toward Responses<br>Processed for Defend Ranks        |                                                                                                    | •         |                               |            |
|                                                             | Parameter d for Execution man Herizo<br>Kanned Errows Rockso (on parato asult with a connect)<br>Decisio (anyou do nach with a connect).                                                            |                                                                                                    |           |                               |            |
|                                                             | Driver Dari par Nove<br>5.000<br>Dario Crus per Mile<br>5.000<br>Bran apr MPH<br>2                                                                                                    |                                                                                                    |           |                               |            |
|                                                             | <b>Deve Spectre</b><br>Company the driver mean dealerwark will reacted a any fell syster linears, such means<br>if you leg in some your reactement peakword, most dealers to save a railor dispetit | i that driver mule 2011. The case tord and dimensional at the driver will scheme<br>as within disables. The operterman reads is disabled if the reactament parameter<br>and | a black.  |                               |            |

| Control of Your E                    | Orivers & Deliveries                                               | • ePART                                                          | e Delivery                     | GOFFICE | • eAnalysis | Conclusi |
|--------------------------------------|--------------------------------------------------------------------|------------------------------------------------------------------|--------------------------------|---------|-------------|----------|
| Delivery                             |                                                                    | Setup                                                            | o Options                      | 5       |             |          |
| ariter Drives Johnstofel Inna Carren | Disaluted Lorenzoni terro Persuio                                  |                                                                  |                                |         |             | # 24w    |
| Norm                                 | Options                                                            |                                                                  |                                |         |             |          |
|                                      | Store Location (ler maginiery)                                     |                                                                  |                                |         |             |          |
| Balana.                              | Linne                                                              |                                                                  |                                |         |             |          |
|                                      | Si 2019ve                                                          |                                                                  |                                |         |             |          |
|                                      | + S2 2780899                                                       |                                                                  |                                |         |             |          |
|                                      | (Million CD) Rache Tona Sea Angeles                                |                                                                  | Set Time Zon                   | ie ,    |             |          |
|                                      | Rule Bry Light Salings Time                                        |                                                                  |                                |         |             |          |
|                                      | Dispetiting Colonie                                                |                                                                  |                                |         |             |          |
|                                      | Proceeding Drive Hade                                              |                                                                  |                                |         |             |          |
|                                      | Possen d for Constanting Media                                     |                                                                  |                                |         |             |          |
|                                      | Named Grover Router (separate each with a comme)                   |                                                                  |                                |         |             |          |
|                                      | Drows (mparate each will a vormen).                                |                                                                  |                                |         |             |          |
|                                      | Srinar Dod par boar                                                |                                                                  |                                |         |             |          |
|                                      | David Consi per Mile                                               |                                                                  |                                |         |             |          |
|                                      | 1.000                                                              |                                                                  |                                |         |             |          |
|                                      | biorope BDPH<br>D                                                  |                                                                  |                                |         |             |          |
|                                      | See Spice                                                          |                                                                  |                                |         |             |          |
|                                      | Damping the driver more parameters will receive any fed scylur. In | were take material that driver multi-281. The case test each di- | NAVELINE IN ANY OTHER ADDRESS. |         |             |          |

| et Control of Your L               | Orivers & Deliveries                                              | • ePART                                         | e Delivery                        | GOFFICE        | eAnalysis     | Conclusion |
|------------------------------------|-------------------------------------------------------------------|-------------------------------------------------|-----------------------------------|----------------|---------------|------------|
| Delivery                           |                                                                   | Setup                                           | o Options                         | 5              |               |            |
| Rachen Drives Johnstofel Inne Gare | Elizabiled Lorenzool News People                                  |                                                 |                                   |                |               | 0 Dia 01   |
| A Deam                             | Options                                                           |                                                 |                                   |                |               |            |
| 4 mm                               | Store Location (len map Hervi                                     |                                                 |                                   |                |               |            |
| DOME.                              | 128000                                                            |                                                 |                                   |                |               |            |
| Carries and                        | 50.00773008                                                       |                                                 |                                   |                |               |            |
|                                    | Longitude<br>- cgs.0000000                                        |                                                 |                                   |                |               |            |
|                                    | TimeZone                                                          |                                                 |                                   |                |               |            |
|                                    | (MATLANCE) Rando Tona Los Angolas                                 |                                                 |                                   | *              |               |            |
|                                    | Planete Files Andreas                                             |                                                 |                                   |                |               |            |
|                                    | Performant (Connel                                                |                                                 |                                   |                |               |            |
|                                    | Constitution for the second second second second for Drive Haules |                                                 | — Allow Edit                      | ting of Previo | ous Dispatche | es         |
|                                    | Frances J for Countin can Minia                                   |                                                 |                                   | 0              | •             |            |
|                                    | Kund (inverficular (reports such with a control)                  |                                                 |                                   |                |               |            |
|                                    | Device (anyon alle work will a vormen).                           |                                                 |                                   |                |               |            |
|                                    | Scine Cost par love                                               |                                                 |                                   |                |               |            |
|                                    | 8.0000                                                            |                                                 |                                   |                |               |            |
|                                    | Danis Cons. per Mile<br>2.000                                     |                                                 |                                   |                |               |            |
|                                    | Kon ope SIPH                                                      |                                                 |                                   |                |               |            |
|                                    |                                                                   |                                                 |                                   |                |               |            |
|                                    | Deve Operator                                                     |                                                 |                                   |                |               |            |
|                                    | Current for driver more cargos of the solide and following from   | The second the dreet such 25. The second second | NAME OF THE OTHER OF THE OTHER OF |                |               |            |

|                                      | Silvera di Deliveriea                           | • ePART  | e Delivery   | eOFFICE         | eAnalysis       | Conclusion |
|--------------------------------------|-------------------------------------------------|----------|--------------|-----------------|-----------------|------------|
| Delivery                             |                                                 | Setup    | o Options    |                 |                 |            |
| haritee Drives Jindustries here Gare | d Disaduled Londonesi Persole                   |          |              |                 |                 | 0 Div D    |
| inera                                | Options                                         |          |              |                 |                 |            |
| Alerte                               | Store Location (kernep Here)                    |          |              |                 |                 |            |
| STARL                                | Linkie                                          |          |              |                 |                 |            |
|                                      | 5-20173-00                                      |          |              |                 |                 |            |
|                                      | Longitude<br>- Ch. 20008940                     |          |              |                 |                 |            |
|                                      | Even June                                       |          |              |                 |                 |            |
|                                      | (Nation CI) Rante Tana bis Angeles              |          |              | *               |                 |            |
|                                      | Citier Dog Light, Samings Time                  |          |              |                 |                 |            |
|                                      | Dispetiting College                             |          |              |                 |                 |            |
|                                      | U Cas Diff Taxaat Magazinan                     |          |              |                 |                 |            |
|                                      | Possessed for Delive Master                     | <u> </u> | Set Password | l for Drivers t | to Edit Their I | Dispatche  |
|                                      | Frankers & Ro. Constitution Minde               |          |              |                 |                 |            |
|                                      | Kunid Griver Routes (expecte each with a commit |          |              |                 |                 |            |
|                                      | Deine (myscale wech will a vorme),              |          |              |                 |                 |            |
|                                      | Trine Ded par loar                              |          |              |                 |                 |            |
|                                      | 8.000                                           |          |              |                 |                 |            |
|                                      | David. Consi per Mille<br>2.2000                |          |              |                 |                 |            |
|                                      |                                                 |          |              |                 |                 |            |
|                                      | Numera SPM                                      |          |              |                 |                 |            |
|                                      | transpallitet<br>3                              |          |              |                 |                 |            |
|                                      | transpatieter<br>2<br>Security                  |          |              |                 |                 |            |

|                                  | Drivers & Deliveries                                                                                                    | • ePART | A eDelivery  | GOFFICE       | eAnalysis     | Conclusion |
|----------------------------------|----------------------------------------------------------------------------------------------------|---------|--------------|---------------|---------------|------------|
| Delivery                         |                                                                                                    | Setup   | o Options    | 5             |               |            |
| Radver Drives 2 shared term Gare | Elisatuled Lorenzeel New Peorls                                                                                                    |         |              |               |               | 0 21cm 01  |
| E Incis                          | Options                                                                                                    |         |              |               |               |            |
| A 10-5                           | Store Location (kernap Here)                                                                                                    |         |              |               |               |            |
| Germissian                       | 1.000-04                                                                                                    |         |              |               |               |            |
|                                  | Longitude                                                                                                    |         |              |               |               |            |
|                                  | +G2 2003890                                                                                                    |         |              |               |               |            |
|                                  | (Institute CD) Rando Tuna Linu Angelies                                                                                                    |         |              | •             |               |            |
|                                  | Kuler Bry Light Samoya Time                                                                                                    |         |              |               |               |            |
|                                  | Ling and the second distance of the second second s |         |              |               |               |            |
|                                  | Parament for Drive Hades                                                                                                    |         |              |               |               |            |
|                                  |                                                                                                    |         |              |               |               |            |
|                                  | Fonewer & her Constitution Mexico                                                                                                    |         | Set Password | l for Counter | men to Edit [ | Dispatches |
|                                  | Kanad Grover Rooke (separate each with a commit                                                                                                    |         |              |               |               |            |
|                                  | Drive (argue de wech will a comme).                                                                                                    |         |              |               |               |            |
|                                  |                                                                                                    |         |              |               |               |            |
|                                  | Elizar Dedi par Bour<br>Elizot                                                                                                    |         |              |               |               |            |
|                                  | Parch Great per Mile                                                                                                    |         |              |               |               |            |
|                                  | Even use IEPH                                                                                                    |         |              |               |               |            |
|                                  |                                                                                                    |         |              |               |               |            |
|                                  | 5                                                                                                    |         |              |               |               |            |
|                                  | 2<br>See Epico                                                                                                    |         |              |               |               |            |

| ol of Your             | r Drivers & Deli                                                                                                    | veries<br>• ePAR                                                                                                    | e Delivery                                                                                                    | • ©OFFICE                                                                                                    | <ul> <li>eAnalysis</li> </ul>             | • Conclu                     |
|------------------------|----------------------------------------------------------------------------------------------------|----------------------------------------------------------------------------------------------------|----------------------------------------------------------------------------------------------------|----------------------------------------------------------------------------------------------------|-------------------------------------------|------------------------------|
|                        |                                                                                                    | Setur                                                                                                    | o Commiss                                                                                                    | ions                                                                                                    |                                           |                              |
| ivery                  |                                                                                                    |                                                                                                    |                                                                                                    |                                                                                                    |                                           |                              |
| an Unitabilited Dama 1 | Current Collectional Links and Terris - New                                                                                                    | a05.                                                                                                    |                                                                                                    |                                                                                                    |                                           |                              |
|                        |                                                                                                    |                                                                                                    |                                                                                                    |                                                                                                    |                                           |                              |
|                        | Driver Commissio                                                                                                    | in for Oustomen                                                                                                    |                                                                                                    |                                                                                                    |                                           |                              |
|                        | USI-de Construction Inform                                                                                                    | unce in Jugatelli Scian                                                                                                    |                                                                                                    |                                                                                                    |                                           |                              |
|                        | Custored)   Car                                                                                                    |                                                                                                    |                                                                                                    | Deervit.                                                                                                    |                                           |                              |
|                        | Burries Name Arro                                                                                                    | ard .                                                                                                    | 40.00                                                                                                    | 1.700                                                                                                    |                                           |                              |
|                        | 1001                                                                                                    | TANKA CARACTERINA                                                                                                    | 2015                                                                                                    | Alter                                                                                                    |                                           |                              |
|                        |                                                                                                    |                                                                                                    | 45 FS                                                                                                    |                                                                                                    |                                           |                              |
|                        | 1574                                                                                                    | A CON NOTH & NAME                                                                                                    | 21.5                                                                                                    | Aller                                                                                                    |                                           |                              |
|                        | 1004                                                                                                    | ALCON NOTH & MANT                                                                                                    | 90 W                                                                                                    | A les                                                                                                    |                                           |                              |
|                        | 1200<br>1007                                                                                                    | ALCONINTER MANT<br>AMIN'O TOMONOSCHI - AUTOIN<br>                                                                                                    | 90.00<br>90.00<br>90.00                                                                                                    | d See                                                                                                    |                                           |                              |
|                        | 10040<br>1067<br>1077                                                                                                    | A CONSTRUCTION AMONT<br>AMONG TRANSMISSION - AUTOMIN<br>                                                                                                    | 90.05<br>90.04<br>90.04<br>90.04                                                                                                    | 4 2000<br>4 5000<br>4 5000<br>4 5000                                                                                                    | Driver's Comm                             | nission                      |
|                        | 100M                                                                                                    | A 40% BCDH 2 MANT<br>Reenvo Transpersor - Russenn<br>- 4 sin STOMmon Frank<br>Aufterström<br>and Texaström                                                                                                    | 90.05<br>90.00<br>90.00<br>90.00<br>90.00<br>90.00                                                                                                    | 4.3***<br>4.5**<br>4.5**<br>4.5**<br>4.5**                                                                                                    | Driver's Comm                             | nission S                    |
|                        | 100MJ<br>1007<br>1007<br>1000<br>1000-<br>1000                                                                                                    | A 40% BCDF 2 MANT<br>WRING TOP DATES AND T<br>-4 S # STOTEO STORE<br>Automotion<br>am Insen Outprive Docutions<br>Automotive Refere Elocations                                                                                                    | 90.05<br>90.04<br>90.04<br>90.05<br>90.05<br>90.05<br>90.05                                                                                                    | 4 2000<br>4 5000<br>4 5000<br>4 5000<br>4 5000<br>4 5000<br>4 5000<br>4 5000<br>4 5000                                                                                                    | Driver's Comm<br>On A Custo               | nission S<br>mer by          |
|                        | 100M                                                                                                    | A 40% BCDF 3 MANT<br>Memori Robiosoficial - Automation<br>- A 5 A 50 Strategy Shands<br>Automation<br>and Heave 0.00000000 Solution 3<br>Automatinal Automation Solution 3<br>Automatinal Automation Solution 3<br>COUNTRY COURTAINS                                                                                                    | 90.05<br>90.04<br>90.04<br>90.05<br>90.05<br>90.05<br>90.05<br>90.05<br>90.05                                                                                                    | 4 300<br>4 500<br>4 500<br>4 500<br>4 500<br>4 500<br>4 500<br>4 500<br>4 500<br>4 500<br>4 500<br>4 500<br>4 500<br>4 500<br>4 500<br>5 50<br>5 5 | Driver's Comm<br>On A Custo               | nission S<br>mer by          |
|                        | 10044<br>1047<br>1011<br>1010<br>1010<br>1010<br>1014<br>1014                                                                                                    | A 40% BODE 3 MANT<br>Memori Toto Delogical - Autorom<br>- A 5 H 50 Others - Funds<br>Autorothele<br>JAN House B 400% B 40% B 40% B 40%<br>COUNTRY COUR AUTO<br>BLET AUTOROTIAL STREEP                                                                                                    | 90.05<br>90.04<br>90.05<br>90.05<br>90.05<br>90.05<br>90.05<br>90.05<br>90.05<br>90.05<br>90.05                                                                                                    | 4 3 mm<br>4 5 mm<br>4 5 mm 4 5 mm<br>4 5 mm<br>4 5 mm<br>4 5 mm<br>4 5 mm 4 5 mm<br>4 5 mm<br>4 5 mm<br>4 5 mm 4 5 mm<br>4 5 mm<br>4 5 mm 4 5 mm<br>4 5 mm<br>4 5 mm 4 5 mm<br>4 5 mm<br>4 5 mm 4 5 mm<br>4 5 mm<br>4 5 mm 4 5 mm<br>4 5 mm<br>4 5 mm 4 5 mm<br>4 5 mm                                                                                                    | Driver's Comm<br>On A Custo<br>Customer   | nission S<br>mer by<br>Basis |
|                        | 1004<br>1007<br>1010<br>1010<br>1010<br>1010<br>1044<br>1044                                                                                                    | A 40% BODE 3 MART<br>Avenue Toto Delogical - Avenues<br>- A 5 A 51 Officer Shand<br>Avites office<br>JAN Haven Suboficer S Section 5<br>Avites office Relevance Section 5<br>COUNTRY OWE AVTO<br>RESEAUCTACTURE LIVEON<br>AVENUES AVETACTURE LIVEON                                                                                                    | 90.65<br>90.94<br>90.94<br>90.95<br>90.95<br>90.95<br>90.95<br>90.95<br>90.95<br>90.95<br>90.95                                                                                                    | 4 3mm<br>4 5mm<br>4 5mm<br>5 7mm<br>5 7mm<br>5 7mm<br>5 7mm<br>6 7mm<br>6 7mm<br>6 7mm<br>6 7mm<br>6 7mm<br>7 7mm<br>7 7mm<br>6 7mm<br>6 7mm<br>7 7mm<br>7 7mm 7 7mm<br>7 7mm<br>7 7mm<br>7 7mm<br>7                                                                                                 | Driver's Comm<br>– On A Custo<br>Customer | nission S<br>mer by<br>Basis |
|                        | 1004<br>1007<br>1019<br>1019<br>1019<br>1014<br>1014<br>1014<br>1014<br>1014                                                                                                    | ALCALISTIC A MANT      ANNU TRADUCTION     ALCALISTIC AMERICA      ALCALISTIC AMERICA      ALCALISTIC AMERICA      ALCALISTIC AMERICA      ALCALISTIC AMERICA      COUNTRY OWNERS      ALCALISTIC AMERICA      ALCALISTIC AMERICA      ALCALISTIC AMERICA      ALCALISTIC AMERICA      ALCALISTIC AMERICA      ALCALISTIC AMERICA      ALCALISTIC AMERICA      ALCALISTIC AMERICA      ALCALISTIC AMERICA      ALCALISTIC      ALCALISTIC      ALCALISTIN | 90.6<br>90.94<br>90.94<br>90.95<br>90.95<br>9 | 4 300<br>4 500<br>1 500<br>1 500<br>1 500<br>1 500<br>4 200<br>4 200<br>4 200<br>4 500                                                                                                    | Driver's Comm<br>On A Custo<br>Customer   | nission S<br>mer by<br>Basis |
|                        | 1004<br>1007<br>1007<br>1009<br>1009<br>1044<br>1004<br>1004<br>1004<br>1004<br>1004                                                                                                    | ALTALISTIC & MANT      ANNU TRADUCTION     ALTANCTION     ALTANCTION                                                                                                    | Bit /K           Bit /K           Bit /K           Bit /K           Bit /K           Bit /K           Bit /K           Bit /K           Bit /K           Bit /K           Bit /K           Bit /K           Bit /K           Bit /K           Bit /K           Bit /K           Bit /K                                                                                                              | 4 3 mm<br>4 5 mm<br>4 5 mm 4 5 mm<br>4 5 mm<br>4 5 mm<br>4 5 mm<br>4 5 mm<br>4 5 mm<br>4 5 mm<br>4 5 mm<br>4 5 mm<br>4 5 mm<br>4 5 mm<br>4 5 mm                                                                                                    | Driver's Comm<br>– On A Custo<br>Customer | nission S<br>mer by<br>Basis |
|                        | 1004/<br>1007<br>1007<br>1007<br>1007<br>1007<br>1006<br>1014<br>1008<br>1014<br>1008<br>1014<br>1008<br>1008<br>1008                                                                                                    | ALTAN ATTAL 3 MANT      AVENUE TREE 3 MANT      AVENUE TREE 3 MANT      AVENUE TREE 3 MANT      AVENUE BUILDING      AVENUE BUILDING      AVENUE BUILDING      AVENUE BUILDING      AVENUE BUILDING      AVENUE BUILDING      BUILDING BUILDING      BUILDING BUILDING      BUILDING BUILDING      AVENUE BUILDING      AVENUE BUILDING       AVENUE BUILDING      AVENUE BUILDING      AVENUE | 30.05           30.04           30.04           30.04           30.05           30.05           30.05           30.05           30.05           30.05           30.05           30.05           30.05           30.05           30.06           30.06           30.07           30.06           30.06           30.06           30.07           30.06           30.07                                                                                                    | 4 3 mm<br>4 5 mm<br>4 5 mm 4 5 mm<br>4 5 mm<br>4 5 mm<br>4 5 mm<br>4 5 mm 4 5 mm<br>4 5 mm<br>4 5 mm<br>4 5 mm 4 5 mm<br>4 5 mm<br>4 5 mm<br>4 5 mm                                                                                                    | Driver's Comm<br>On A Custo<br>Customer   | nission S<br>mer by<br>Basis |
|                        | 10044<br>1007<br>1017<br>10170<br>10170<br>10170<br>10174<br>10174<br>10074<br>10074<br>10074<br>10074<br>10074<br>10074<br>10074<br>10074<br>10074<br>10074<br>10074<br>10074<br>10074<br>10074<br>10074<br>10 | ALON BODY 3 MANT      ANNO TRADUCTION     ALINATOR SHOP ANALYSIS      ALINATION     ALINATION   | 90.05<br>90.07<br>90.070    | 4 3000<br>A 5000<br>4 5000<br>4 5000                                                                                                    | Driver's Comm<br>– On A Custo<br>Customer | nission S<br>mer by<br>Basis |

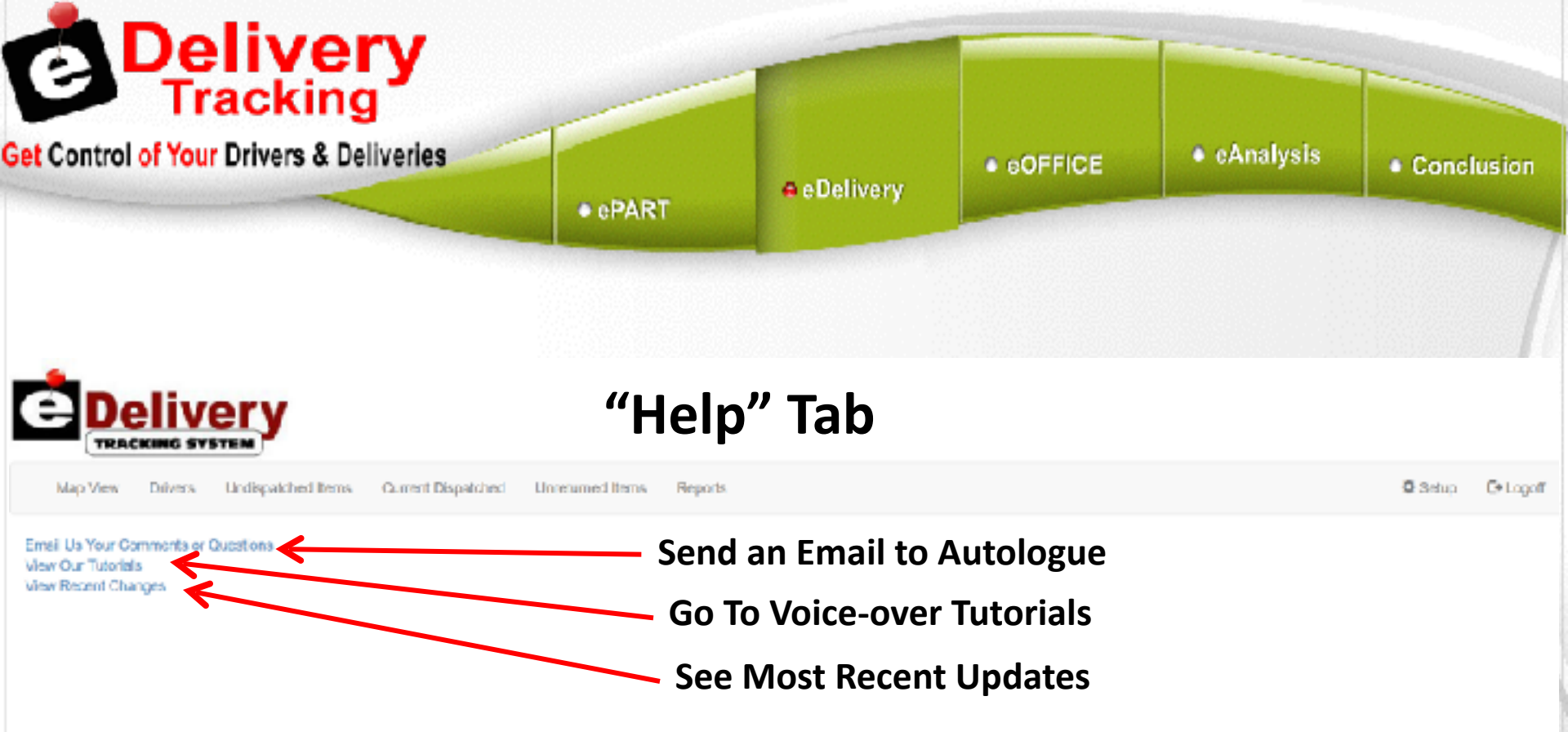

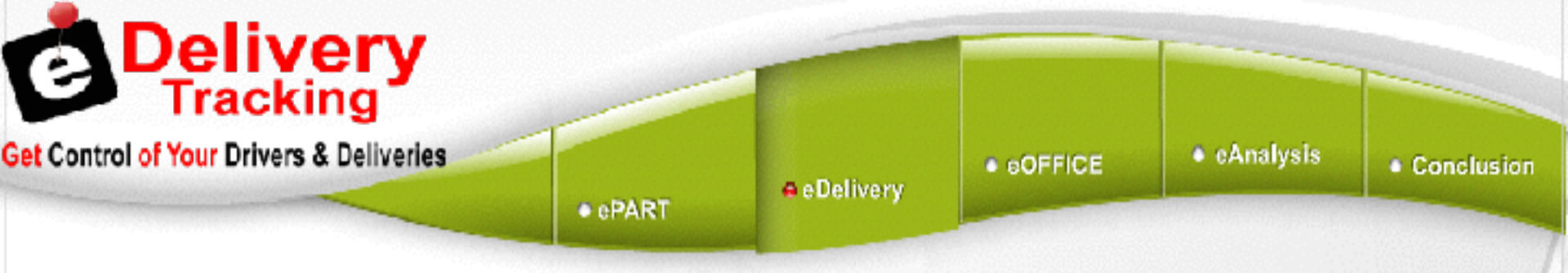

# Thank You!!